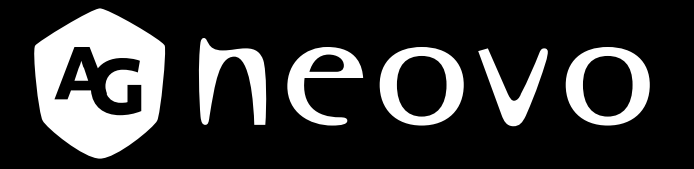

THE DISPLAY CHOICE OF PROFESSIONALS<sup>®</sup>

Monitor LCD SC-19E, SC-22E, SC-24E y SC-27E www.agneovo.com Manual del usuario

# TABLA DE CONTENIDO

### INFORMACIÓN DE SEGURIDAD

| viso de la Comisión Federal de Comunicaciones                   |   |
|-----------------------------------------------------------------|---|
| FCC, Federal Communications Commission) (solamente para EE.UU.) | 1 |
| VEEE                                                            | 2 |
|                                                                 |   |

### PRECAUCIONES

| Aviso                       | 3 |
|-----------------------------|---|
| Precauciones de instalación | 3 |
| Precauciones de uso         | 4 |
| Limpieza y mantenimiento    | 4 |
| Aviso para la pantalla LCD  | 5 |

### **CHAPTER 1: PRODUCT DESCRIPTION**

| enido del paquete                  | 6                                                                                                    |
|------------------------------------|----------------------------------------------------------------------------------------------------|
| ación                              | 7                                                                                                    |
| Instalar el pedestal               | 7                                                                                                    |
| Ajustar el ángulo de visualización | 8                                                                                                    |
| Instalación en la pared            | 8                                                                                                    |
| nes de control                     | 10                                                                                                    |
| nación general                     | 11                                                                                                    |
| Vista frontal                      | 11                                                                                                    |
| Rear View                          | 12                                                                                                    |
|                                    | enido del paquete<br>ación<br>Instalar el pedestal<br>Ajustar el ángulo de visualización<br>Instalación en la pared<br>nes de control<br>nación general<br>Vista frontal<br>Rear View |

### **CHAPTER 2: MAKING CONNECTIONS**

| 2.1 Conectar la alimentación de CA                                                 | . 13 |
|------------------------------------------------------------------------------------|------|
| 2.2 Conectar señales de fuente de entrada                                          | . 14 |
| 2.2.1 Conectar un dispositivo de audio externo                                     | . 15 |
| 2.3. Conectar un dispositivo de vídeo                                              | . 16 |
| 2.4 Conectar un dispositivo de almacenamiento USB (para actualización de firmware) | . 16 |
| 2.5 Conectar un dispositivo de audio externo                                       | . 17 |

### **CHAPTER 3: USING THE LCD DISPLAY**

| 3.1 Encender la alimentación        | 18 |
|-------------------------------------|----|
| 3.2 Utilizar la función CONGELAR    | 18 |
| 3.3 Ajustar el volumen              | 19 |
| 3.4 Silenciar el audio              | 20 |
| 3.5 Bloquear los botones de control | 20 |

### **CHAPTER 4: ON SCREEN DISPLAY MENU**

| 4.1 Utilizar el menú OSD | 22 |
|--------------------------|----|
| 4.2 Árbol de menús OSD   | 23 |

### CHAPTER 5: ADJUSTING THE LCD DISPLAY

| 5.1 Configuración de la imagen | 26 |
|--------------------------------|----|
| 5.2 Configuración del audio    |    |
| 5.3 Sistema                    | 31 |
| 5.4 Selección de entrada       | 33 |

# TABLA DE CONTENIDO

### **CHAPTER 6: APPENDIX**

| 6.3 Transportar la pantalla LCD |    |
|---------------------------------|----|
| 6.2 Solucionar problemas        | 35 |
| 6.1 Mensajes de advertencia     |    |

### **CHAPTER 7: SPECIFICATIONS**

| 7.1 Especificaciones de la pantalla | 38 |
|-------------------------------------|----|
| 7.2 Dimensiones físicas             | 39 |

# INFORMACIÓN DE SEGURIDAD

### Aviso de la Comisión Federal de Comunicaciones (FCC, Federal Communications Commission) (solamente para EE.UU.)

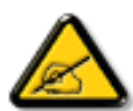

Este equipo ha sido probado y se ha determinado que cumple los límites de un dispositivo digital de Clase B, de acuerdo con la Parte 15 de las Reglas de la FCC. Estos límites se establecieron con el fin de proporcionar una protección razonable contra interferencias perjudiciales en una instalación residencial. Este equipo genera, utiliza y puede irradiar energía de radiofrecuencia y, si no se instala y utiliza conforme a las instrucciones, puede causar interferencias perjudiciales para las comunicaciones de radio. Sin embargo, no se puede garantizar que la interferencia no ocurrirá en una instalación en particular. En el caso de que el equipo causara interferencias perjudiciales para la recepción de radio o TV, lo que puede determinarse encendiendo y apagando dicho equipo, se sugiere que el usuario lleve a cabo una o varias de las siguientes medidas para corregir dichas interferencias:

- Reorientar o recolocar la antena receptora.
- Aumentar la separación entre el equipo y el receptor.
- Conectar el equipo a una toma de corriente de un circuito diferente al que está conectado el receptor.
- Solicitar ayuda al proveedor o a un profesional de radio y TV con experiencia.

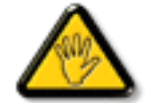

Los cambios o modificaciones no aprobados expresamente por la parte responsable de su cumplimiento anularán la autorización del usuario para trabajar con el equipo.

Utilice solamente un cable apantallado RF suministrado con la pantalla cuando la conecte a un equipo informático.

Para evitar daños que podrían provocar incendios o descargas eléctricas, no exponga este aparato a la lluvia o a una humedad excesiva.

ESTE APARATO DIGITAL DE CLASE B CUMPLE TODOS LOS REQUISITOS DE LA REGULACIÓN CANADIENSE DE EQUIPOS QUE CAUSAN INTERFERENCIAS.

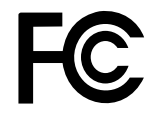

Este dispositivo cumple el Apartado 15 de la Normativa de la FCC. Su funcionamiento está sujeto a dos condiciones: (1) este dispositivo no deberá causar interferencias perjudiciales y (2) este dispositivo deberá aceptar cualquier interferencia que reciba, incluidas interferencias que puedan causar un funcionamiento no deseado.

# INFORMACIÓN DE SEGURIDAD

### WEEE

Información para los usuarios aplicable en países de la Unión Europea.

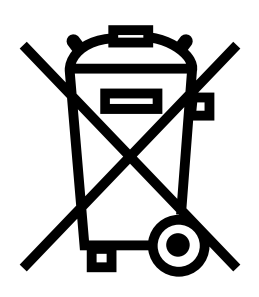

Este símbolo en el producto o en el paquete significa que este producto se debe desechar al final de su período de vida sin mezclarse con la basura doméstica. Le pedimos que tenga en cuenta que es su responsabilidad desechar el equipo electrónico en centros de reciclaje para ayudar a conservar los recursos naturales. Cada país de la Unión Europea debe tener sus centros de reciclaje para equipos eléctricos y electrónicos. Para obtener información sobre el área de reciclaje de su zona, póngase en contacto con la autorizad local que gestiona los residuos relacionados con equipos eléctricos y electrónicos o con el distribuidor al que adquirió el producto.

# PRECAUCIONES

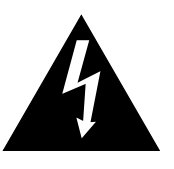

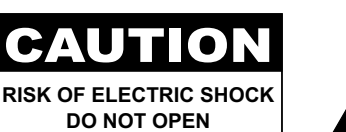

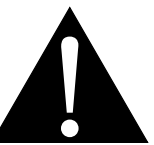

#### Símbolos utilizados en este manual

| Este icono indica la existencia de un riesgo potencial que podría provocar lesiones personales o daños al producto. |
|----------------------------------------------------------------------------------------------------|
| Este icono indica información de funcionamiento o de servicio técnico importante.                                   |

### Aviso

- Lea este manual del usuario atentamente antes de utilizar la pantalla LCD y guárdelo por si tuviera que consultarlo en otro momento.
- Las especificaciones del producto y otra información proporcionada en este manual del usuario solamente deben utilizarse como referencia. Toda la información está sujeta a cambios sin previo aviso. El contenido actualizado se puede descargar de nuestro sitio Web <u>www.agneovo.com</u>.
- Para proteger sus derechos como consumidor, no quite ninguna pegatina de la pantalla. Este hecho podría afectar a la resolución del período de garantía.

| Precauci                                                                                                    | ones de instalación                                                                                                    |
|----------------------------------------------------------------------------------------------------|----------------------------------------------------------------------------------------------------|
|                                                                                                    | No coloque la pantalla LCD cerca de fuentes de calor, como por ejemplo radiadores, aberturas de ventilación o a la luz directa del sol.                                                                                               |
|                                                                                                    | No tape ni bloquee los orificios de ventilación de la carcasa.                                                                                                    |
|                                                                                                    | Coloque la pantalla LCD en un área estable. No coloque la pantalla LCD donde pueda sufrir vibraciones o impactos.                                                                                                    |
|                                                                                                    | Coloque la pantalla LCD en un área perfectamente ventilada.                                                                                                    |
| Lister and the second second sec | No coloque la pantalla LCD en el exterior.                                                                                                    |
|                                                                                                    | No coloque la pantalla LCD en un entorno con polvo o humedad.                                                                                                    |
|                                                                                                    | No derrame líquido ni inserte objetos afilados en la pantalla LCD a través de los orificios de<br>ventilación. Si lo hace, se puede provocar un incendio accidental, descargas eléctricas o la<br>pantalla LCD puede resultar dañada. |
|                                                                                                    |                                                                                                    |

## PRECAUCIONES

### Precauciones de uso

٨

|         | Utilice solamente el cable de alimentación              |
|---------|---------------------------------------------------------|
|         | proporcionado con la pantalla LCD.                      |
|         | La toma de corriente debe estar instalada junto a       |
|         | la pantalla LCD y se debe tener acceso a ella sin       |
|         | ninguna dificultad.                                     |
|         | Si utiliza un alargador con la pantalla LCD,            |
| S       | asegúrese de que el consumo de corriente total          |
|         | enchufado a la toma de corriente no supera el           |
|         | amperaje permitido.                                     |
|         | No deje que nada descanse sobre el cable de             |
|         | alimentación. No coloque la pantalla LCD donde el       |
|         | cable de alimentación se pueda pisar.                   |
| ÷       | Si no va a utilizar la pantalla LCD durante un          |
| Ĩ       | prolongado período de tiempo, desenchufe el cable       |
|         | de alimentación de la toma de corriente eléctrica.      |
|         | Para desconectar el cable de alimentación, agarre el    |
|         | cabezal del enchufe y tire de él. No tire del cable; si |
|         | lo hace, se puede provocar un incendio o descargas      |
|         | eléctricas.                                             |
| <u></u> | Do not unplug or touch the power cord with wet          |
|         | hands                                                   |

### Limpieza y mantenimiento

Utilice un paño suave ligeramente humedecido con una solución de detergente suave para limpiar la superficie de la pantalla y la carcasa.

No frote la superficie de la pantalla ni la golpee con objetos afilados o abrasivos, como por ejemplo lápices o destornilladores. Si no sigue estas normas, la superficie de la pantalla puede resultar arañada.

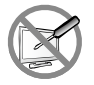

No intente reparar la pantalla LCD usted mismo. Deje esta tarea en manos del personal de servicio técnico. Si abre o quita la carcasa puede quedar expuesto a voltajes peligrosos y a otros riesgos.

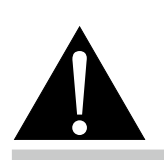

#### Advertencia:

UDesenchufe el cable de alimentación de la toma de corriente y póngase en

contacto con el personal de servicio técnico cualificado cuando se den las siguientes condiciones:

- El cable de alimentación está ٠ dañado.
- La pantalla LCD se ha caído o la carcasa se ha dañado.
- La pantalla LCD emite humo o un fuerte olor.

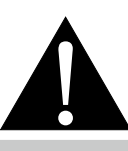

#### Advertencia:

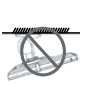

El montaje en el techo o en cualquier superficie horizontal elevada no es aconsejable.

La instalación de las pantallas que no se realice conforme a las instrucciones puede dar lugar a consecuencias no deseadas, como por ejemplo daños o lesiones personales. Es muy recomendable, que los usuarios que ya hayan montado la pantalla en el techo o en cualquier otra superficie horizontal elevada se pongan en contacto con AG Neovo para obtener consejos y soluciones que le ayudarán a disfrutar plenamente de dicha pantalla.

## PRECAUCIONES

### Aviso para la pantalla LCD

Para mantener el rendimiento luminoso estable, es recomendable utilizar un valor bajo de brillo.

Debido al período de vida útil de la lámpara, es normal que la calidad del brillo de la pantalla LCD disminuya con el tiempo.

Cuando se muestran imágenes estáticas durante prolongados períodos de tiempo, se puede quedar una imagen permanente en la pantalla LCD. Este fenómeno se conoce como retención o envejecimiento.

Para evitar la retención de imágenes, lleve a cabo cualquiera de los métodos siguientes:

- Establezca un período de tiempo para que la pantalla LCD se apague después de unos minutos de inactividad.
- Utilice un protector de pantalla que tenga gráficos móviles o una imagen en blanco y negro.
- Ejecute la función Anti-Burn-in<sup>™</sup> de la pantalla LCD. Consulte la página 31.
- Cambie los fondos de escritorio con cierta frecuencia.
- Ajuste la pantalla LCD con un bajo valor de brillo.
- Apague la pantalla LCD cuando no utilice el sistema.

Cuando la pantalla LCD muestre retención de imágenes:

- Apague la pantalla LCD durante un prolongado período de tiempo. Podemos estar hablando de varias horas o varios días.
- Utilice un protector de pantalla y ejecútelo durante un prolongado período de tiempo.
- Utilice una imagen en blanco y negro y muéstrela durante un prolongado período de tiempo.

Cuando traslade la pantalla LCD de una sala a otra o haya un ascenso brusco de la temperatura ambiente, se puede condensar rocío en la superficie de la pantalla o en su interior. Si ocurre esto, no encienda la pantalla LCD hasta que el rocío desaparezca.

Si se dan condiciones de mucha humedad, es normal que se forme vaho dentro de la superficie de la pantalla LCD. El vaho desaparecerá después de unos días o tan pronto como el tiempo se estabilice.

El interior de la pantalla LCD contiene millones de microtransistores. Es normal que unos pocos transistores resulten dañados y generen puntos. Se trata de una anomalía aceptable que no se considera una avería.

# **CAPÍTULO 1: DESCRIPCIÓN DEL PRODUCTO**

## 1.1 Contenido del paquete

Cuando desempaquete el producto, asegúrese de que todos los elementos siguientes están incluidos en la caja. Si alguno de ellos falta o está dañado, póngase en contacto con su distribuidor.

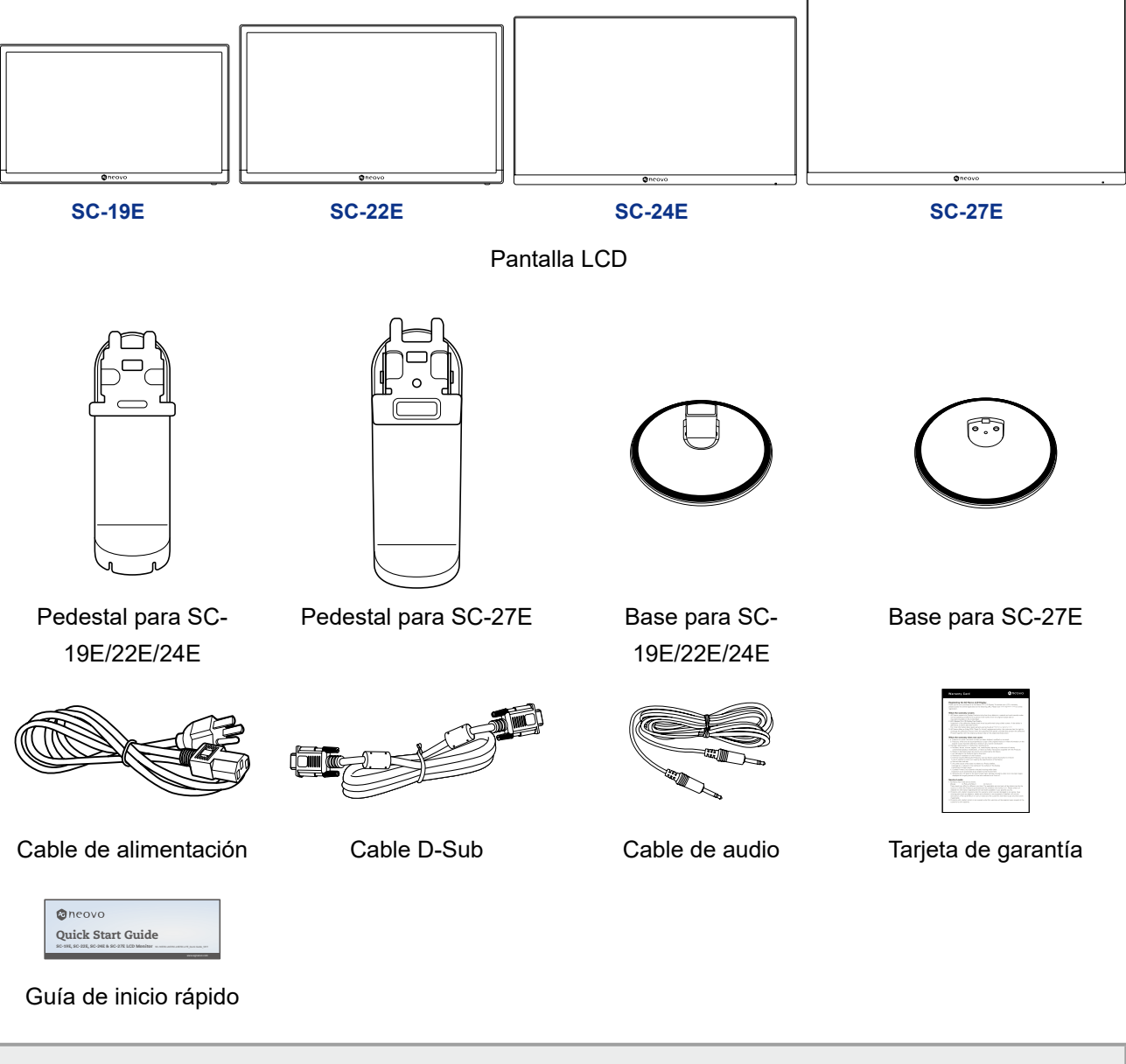

### Nota:

- Utilice solamente el cable de alimentación suministrado.
- Las imágenes anteriores son solamente para referencia. Los artículos reales embalados pueden variar.

## 1.2 Instalación

### 1.2.1 Instalar el pedestal

- 1. Coloque la pantalla LCD con el lado de la pantalla hacia abajo sobre una superficie acolchada.
- 2. Acople la base al pedestal.

-Modelos SC-19E/22E/24E: Presione firmemente en la base para fijar los cierres de dicha base en las ranuras del pedestal.

- -Modelo SC-27E: Acople la base al pedestal y fíjela con el tornillo para que ambas piezas queden firmemente unidas.
- 3. Acople el pedestal a la pantalla.

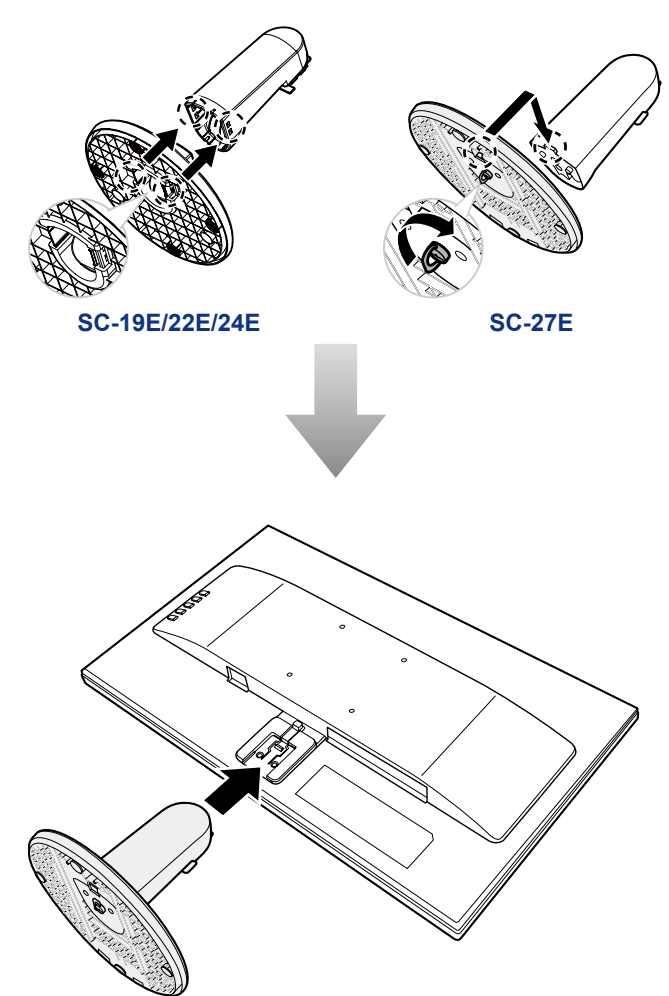

### 1.2.2 Ajustar el ángulo de visualización

Para conseguir la mejor visualización, es recomendable mirar a toda la superficie de la pantalla y, a continuación, ajustar el ángulo de visualización de la pantalla LCD en función de sus preferencias.

Sostenga el pedestal de forma que la pantalla no se incline cuando realice los ajustes.

Puede ajustar el ángulo de la pantalla tal y como se indica a continuación:

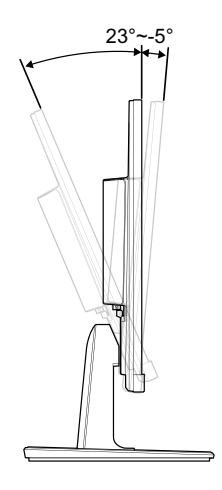

### 1.2.3 Instalación en la pared

Para instalar la pantalla LCD en la pared, realice estos pasos:

#### 1. Desmonte el pedestal.

Consulte la page página 36.

### 2. Instale la pantalla LCD en la pared.

Atornille el soporte de montaje en los orificios VESA situados en la parte posterior de la pantalla LCD.

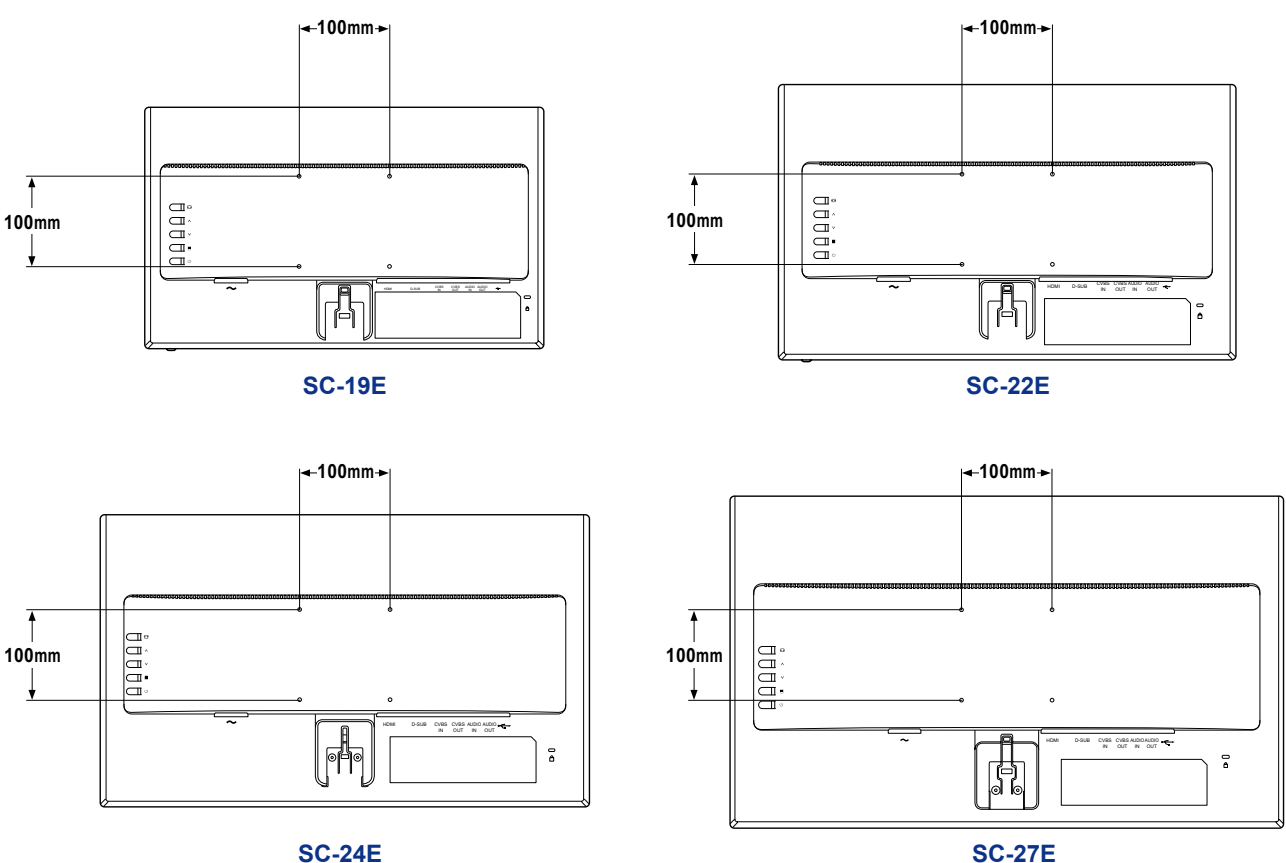

SC-24E

Nota: Tome las medidas que estime oportuno para evitar que la pantalla LCD se caiga y reduzca el riesgo

- de daños personales y materiales en caso de que se produzcan terremotos u otras catástrofes.
- Utilice solamente el kit de instalación en pared de 100 x 100 mm recomendado por AG Neovo. Todos los kits de instalación en pared de AG Neovo cumplen la norma VESA.
- Asegure la pantalla LCD en una pared sólida lo suficientemente resistente como para aguantar su peso.
- · Es recomendable instalar la pantalla LCD en la pared sin inclinarla hacia abajo.

### 1.3 Botones de control

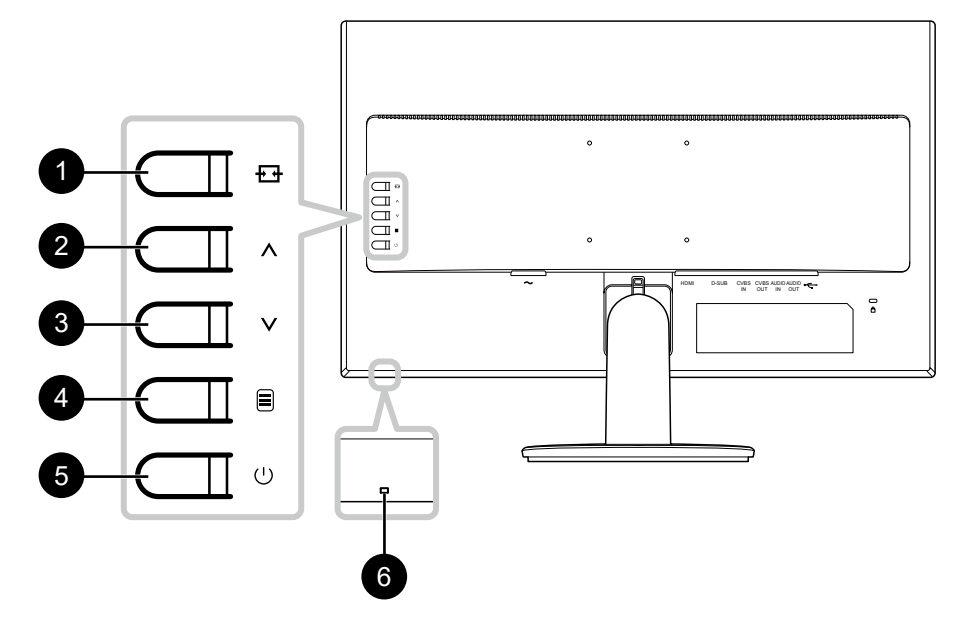

#### [++] Fuente/Salir

- Permite mostrar el menú rápido *Fuente*. Presione el botón • repetidamente para cambiar la fuente de entrada. A continuación, presione = para confirmar la selección.
- Presione el botón sin soltarlo para congelar o descongelar la pantalla. Consulte la página 18.
- Cuando el menú OSD está activo, permite cerrar dicho menú o salir de un submenú.
- Durante el ajuste de volumen, cierre el menú rápido.

| 4 |   | • |
|---|---|---|
|   | 2 |   |
|   | 4 | - |
| • |   | - |

### [∧] Arriba

- Permite mostrar el menú rápido Volumen. A continuación, presione el botón Λ/V para ajustar el nivel de volumen. Consulte la página 19.
- Mientras el menú OSD está activo, permite recorrer las opciones de menú, seleccionar una opción y ajustar la configuración.

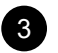

#### [V] Abajo

- Permite mostrar el menú rápido Volumen. A continuación, presione el botón A/V para ajustar el nivel de volumen. Consulte la página 19.
- Mientras el menú OSD está activo, permite recorrer las opciones de menú, seleccionar una opción y ajustar la configuración.

4 [

### [🚍] Menú/Entrar

- Permite mostrar el menú OSD cuando dicho menú está desactivado.
- Durante el menú OSD, confirme la selección o entre en un submenú.
- Presione sin soltar el botón para silenciar el audio o desactivar el silencio. Consulte la página 20.

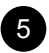

6

#### [U] Alimentación

Permite encender la pantalla LCD. Presiónelo de nuevo para desactivar la pantalla LCD. Consulte la página 18.

#### Indicador de alimentación

Permite indicar el estado de funcionamiento de la pantalla LCD:

- Se ilumina en azul cuando la pantalla LCD está activada.
- Se ilumina en ámbar cuando la pantalla LCD se encuentra en el modo de espera.
- Se apaga cuando la pantalla LCD está apagada.

## 1.4 Información general

### 1.4.1 Vista frontal

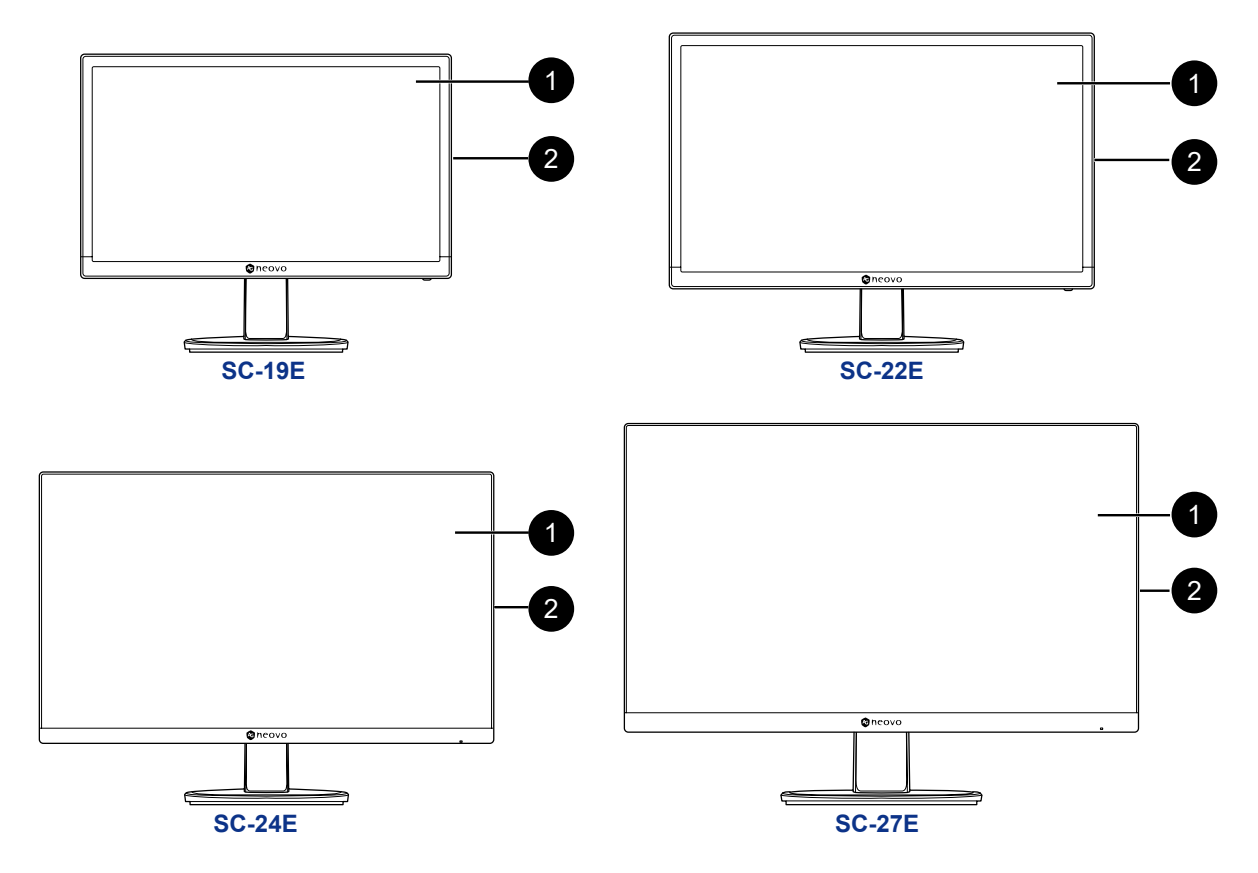

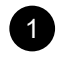

2

### Pantalla de visualización

#### Botones de control

Presione el botón para realizar su función. Para obtener más información acerca de cada botón, vaya a la página 10.

#### **Rear View** 1.4.2

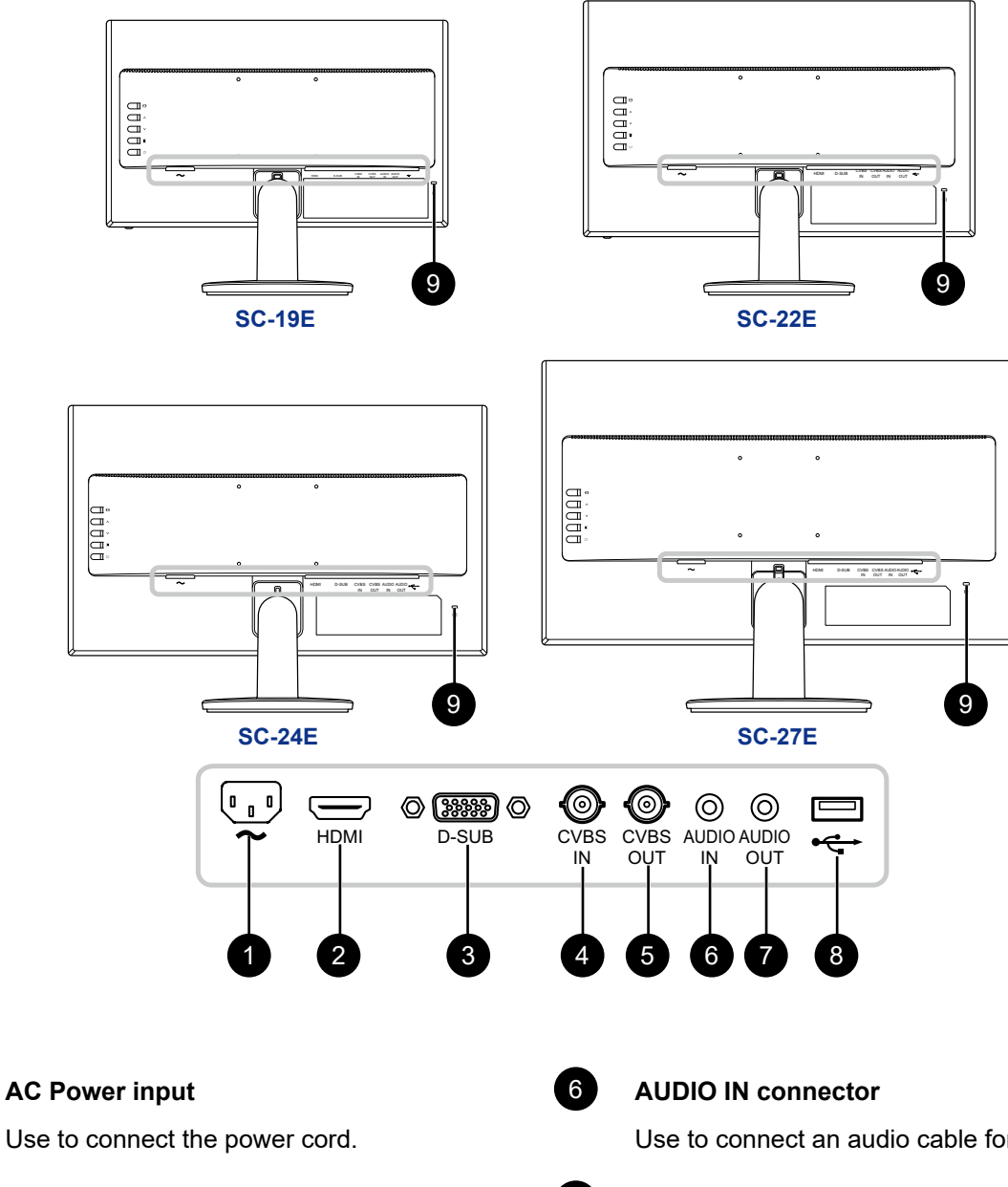

#### **HDMI** connector

Use to connect an HDMI cable for digital input signal.

### **D-SUB (VGA) connector**

Use to connect a D-SUB (VGA) cable for analogue input signal.

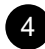

2

3

### **CVBS IN connector**

Use to connect a composite cable for CVBS input signal from a video device.

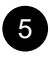

#### **CVBS OUT connector**

Use to connect a composite cable for CVBS output signal to a video device.

Use to connect an audio cable for audio input.

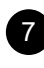

### **AUDIO OUT connector**

Use to connect an audio cable for audio output signal to an external audio device.

#### **USB** connector

Use to connect a flash disk for firmware upgrade.

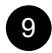

8

### Kensington security slot

Used for security and theft prevention.

# **CAPÍTULO 2: CONEXIONES**

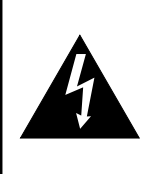

#### PRECAUCIÓN:

Asegúrese de que la pantalla LCD no está conectada a la toma de corriente eléctrica antes de realizar las conexiones. Si conecta los cables mientras la alimentación está CONECTADA, se pueden provocar descargas eléctricas o lesiones personales.

### 2.1 Conectar la alimentación de CA

- 1. Conecte el cable de alimentación a la entrada de alimentación de CA situada en la parte posterior de la pantalla LCD.
- 2. Inserte el enchufe del cable de alimentación a una toma de corriente eléctrica o a una fuente de alimentación.

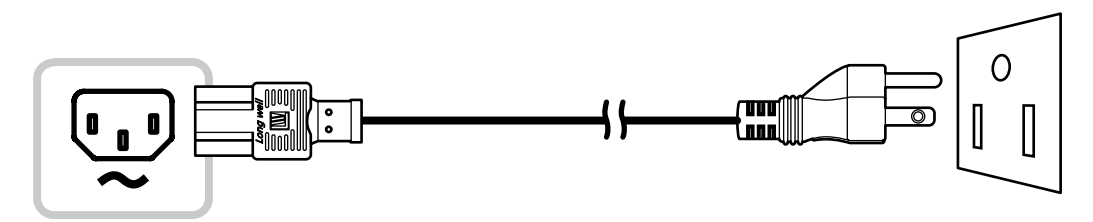

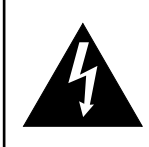

#### PRECAUCIÓN:

Cuando desenchufe el cable de alimentación, hágalo agarrando el cabezal del enchufe de dicho cable. Nuca tire del cable.

### 2.2 Conectar señales de fuente de entrada

Las señales de fuente de entrada se pueden conectar con cualquiera de los cables siguientes:

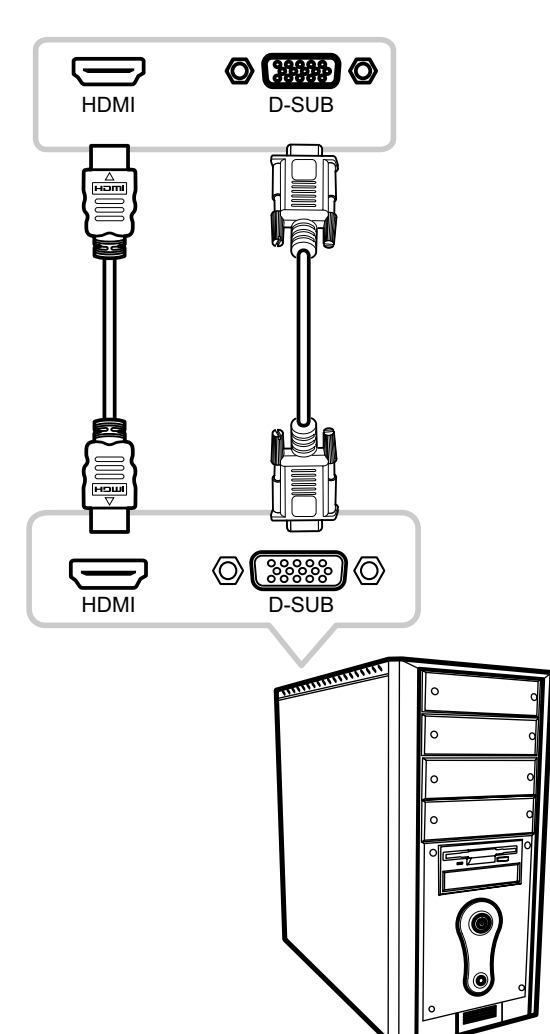

Ordenador

#### • VGA

Inserte un extremo de un cable D-SUB (VGA) en el conector D-SUB (VGA) de la pantalla LCD y el otro extremo en el conector D-SUB (VGA) del equipo.

#### • HDMI

Inserte un extremo de un cable HDMI en el conector HDMI de la pantalla LCD y el otro extremo en el conector HDMI del equipo.

### 2.2.1 Conectar un dispositivo de audio externo

- 1. Conecte un extremo de un cable de audio al conector ENTRADA DE AUDIO situado en la parte posterior de la pantalla LCD.
- 2. Enchufe el otro extremo de un cable de audio al conector SALIDA DE AUDIO del equipo.

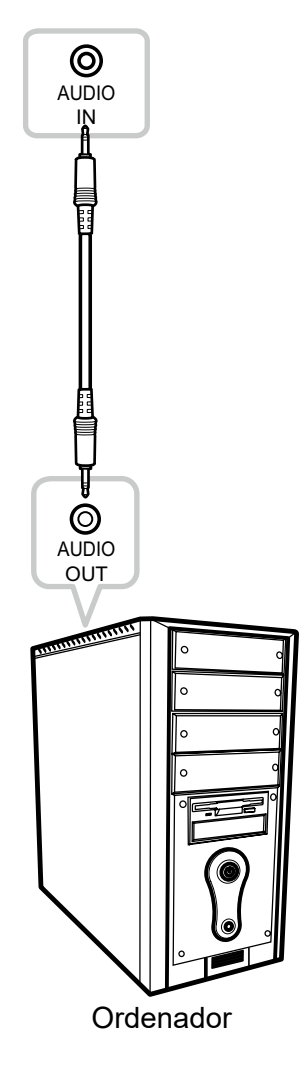

### 2.3. Conectar un dispositivo de vídeo

- 1. Conecte un extremo de un cable de audio al conector ENTRADA CVBS situado en la parte posterior de la pantalla LCD.
- 2. Enchufe el otro extremo de un cable compuesto al conector SALIDA CVBS del equipo.

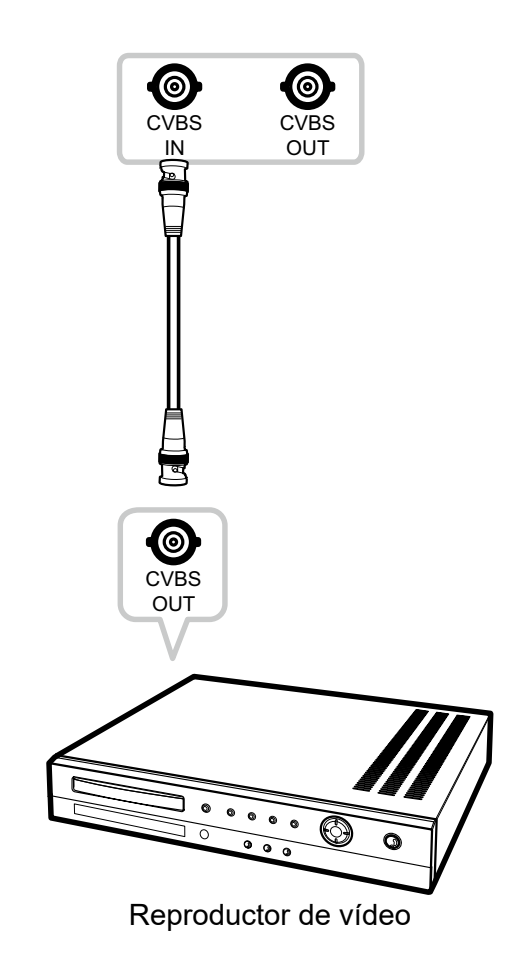

# 2.4 Conectar un dispositivo de almacenamiento USB (para actualización de firmware)

Enchufe un dispositivo de almacenamiento USB al puerto USB de la pantalla LCD para actualización del firmware.

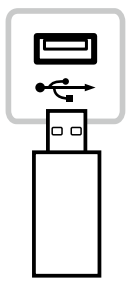

## 2.5 Conectar un dispositivo de audio externo

- 1. Conecte un extremo de un cable de audio al conector SALIDA DE AUDIO situado en la parte posterior de la pantalla LCD.
- 2. Conecte el otro extremo de un cable de audio al conector ENTRADA DE AUDIO del dispositivo de audio externo.

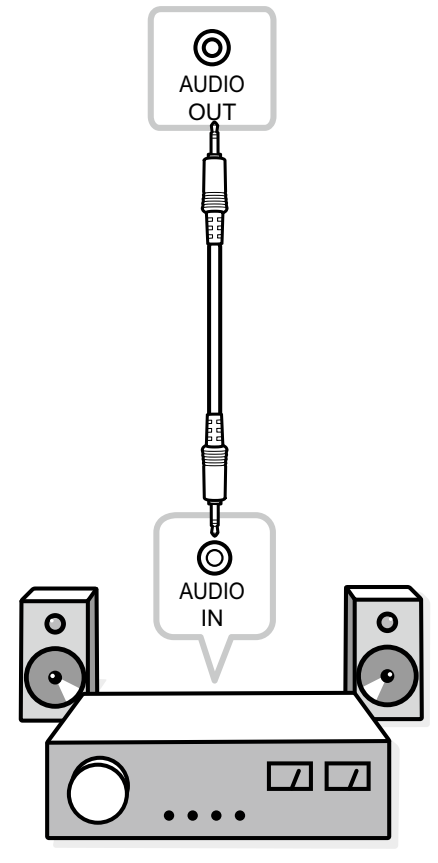

Dispositivo de audio

# **CAPÍTULO 3: UTILIZAR LA PANTALLA LCD**

### 3.1 Encender la alimentación

- 1. Enchufe el cable de alimentación a una toma de corriente eléctrica o a una fuente de alimentación.
- 2. Presione el botón () para encender la pantalla LCD.

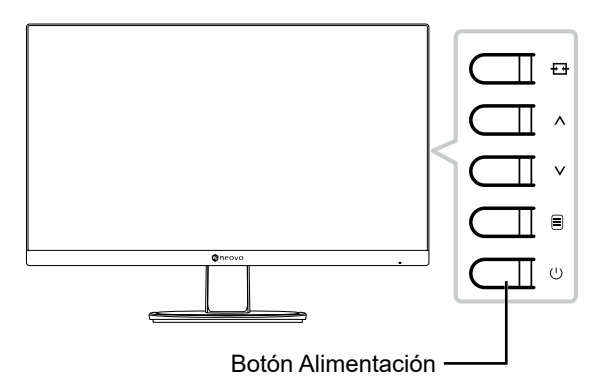

Cuando la pantalla LCD se encienda, presione el botón 🕛 para apagarla.

**Nota:** La pantalla LCD seguirá consumiendo energía mientras el cable de alimentación esté conectado a la toma de corriente eléctrica. Desconecte el cable de alimentación para interrumpir la corriente por completo.

## 3.2 Utilizar la función CONGELAR

La función CONGELAR permite inmovilizar la imagen de la pantalla; sin embargo, la reproducción en tiempo real sigue ejecutándose hasta que la imagen se descongela.

Presione sin soltar el botón 🛨 durante 3 segundos para activar la congelación de la pantalla. El mensaje Congelar pantalla aparecerá en la pantalla.

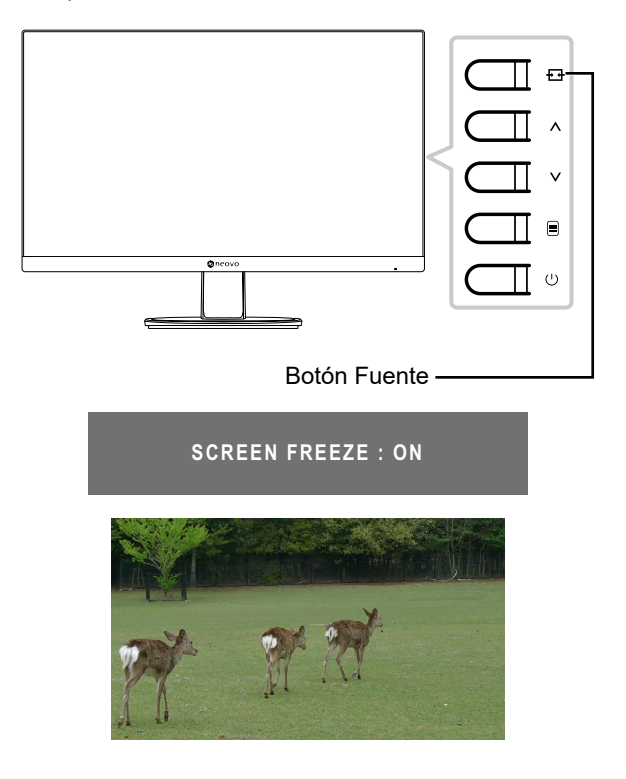

# UTILIZAR LA PANTALLA LCD

Presione sin soltar el botón 🔁 durante 3 segundos de nuevo para desactivar la congelación de la pantalla. El mensaje Congelar pantalla aparecerá en la pantalla.

#### SCREEN FREEZE : OFF

La imagen de la pantalla muestra en tiempo real de reproducción transcurrido cuando la pantalla se descongela.

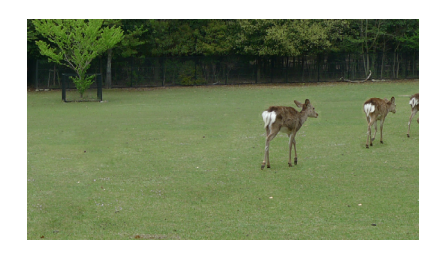

### 3.3 Ajustar el volumen

1. Presione el botón  $\Lambda \circ V$  para abrir el menú rápido Volumen.

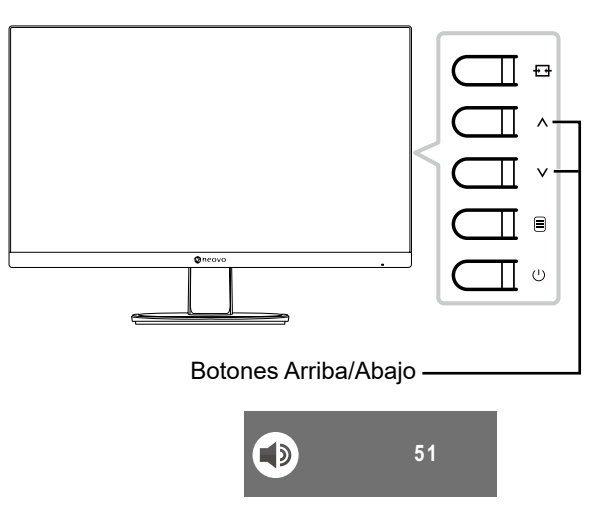

#### 2. Presione el botón $\wedge$ o $\vee$ para ajustar el volumen.

**Nota:** Durante el ajuste del volumen o de una configuración de menú, presione el botón  $\Lambda N$  sin soltarlo para cambiar los valores continuamente.

# UTILIZAR LA PANTALLA LCD

### 3.4 Silenciar el audio

Presione sin soltar el botón 🗐 durante 3 segundos silenciar el audio. El mensaje de silencio de audio aparecerá en la pantalla.

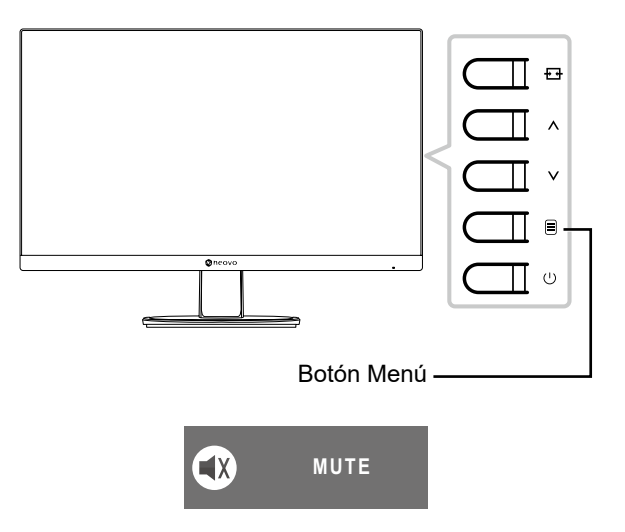

Presione sin soltar el botón 🗐 durante 3 segundos de nuevo para anular el silencio.

**Nota:** También puede deshabilitar la función de silencio presionando los botones  $\Lambda$  y  $\vee$  simultáneamente.

## 3.5 Bloquear los botones de control

Hay dos opciones para bloquear los botones de control: bloquear todos los botones o bloquear todos excepto el botón **Alimentación**.

Para bloquear todos los botones de control, mantenga presionados los botones + ↑ A durante 3 segundos y aparecerá el mensaje de bloqueo de los botones en la pantalla.

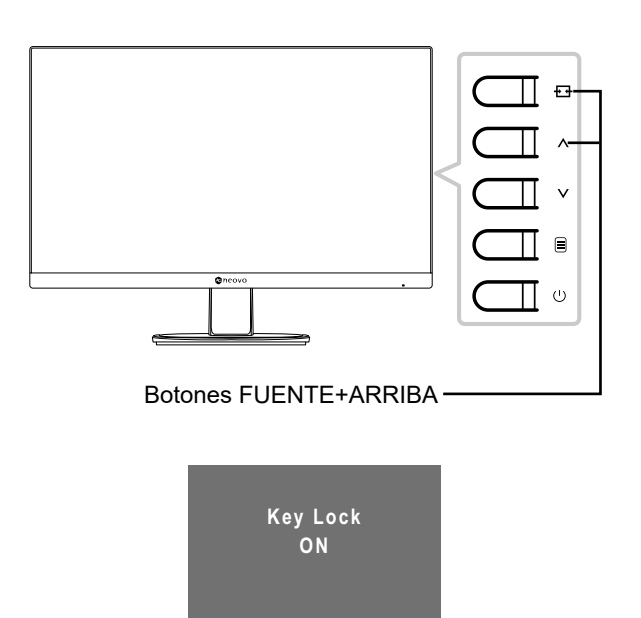

# UTILIZAR LA PANTALLA LCD

Para desbloquear todos los botones de control, mantenga presionados los botones + +  $\wedge$  durante 3 segundos de nuevo y aparecerá el mensaje de desbloqueo de los botones en la pantalla.

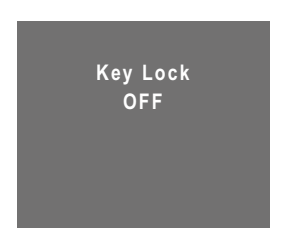

Para bloquear todos los botones de control excepto el botón Alimentación, mantenga presionados los botones = + V durante 3 segundos y aparecerá el mensaje de bloqueo de teclas en la pantalla.

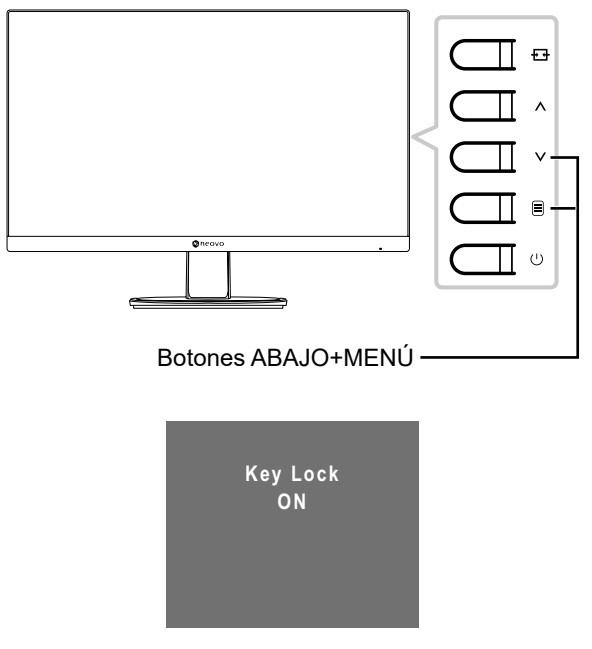

Para desbloquear todos los botones de control, mantenga presionados los botones  $\equiv$  + V durante 3 segundos de nuevo y aparecerá el mensaje de desbloqueo de los botones en la pantalla.

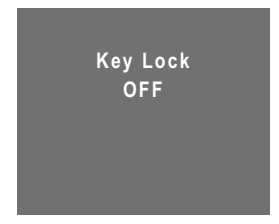

# CAPÍTULO 4: MENÚS EN PANTALLA

### 4.1 Utilizar el menú OSD

1. Presione el botón 🗏 para abrir la ventana OSD.

| Menú principal ———   | - 🗅 🗅 🌣                                                                                                    | \$              |                            |         |
|----------------------|----------------------------------------------------------------------------------------------------|-----------------|----------------------------|---------|
| Opciones de menú ——— | IMAGE<br>PICTURE MODE<br>CONTRAST<br>BRIGHTNESS<br>SATURATION<br>TINT<br>SHARPNESS<br>COLOUR TEMP.<br>ASPECT RATIO<br>PC SETTING<br>NOISE REDUCTION<br>GAMMA | SETTING<br>CCTV | 85<br>48<br>48<br>50<br>60 | Submenú |

2. Presione el botón  $\land$  o  $\lor$ , seleccione un menú y, a continuación, presione el botón  $\equiv$  para entrar en el menú seleccionado.

| · · · · · · ·                                                                                                    | \$                                                |          | 모 집 ☆                                                                                                    | \$                                                |
|----------------------------------------------------------------------------------------------------|---------------------------------------------------|----------|----------------------------------------------------------------------------------------------------|---------------------------------------------------|
| IMAGE                                                                                                    | SETTING                                           |          | IMAGE                                                                                                    | SETTING                                           |
| PICTURE MODE<br>CONTRAST<br>BRIGHTNESS<br>SATURATION<br>TINT<br>SHARPNESS<br>COLOUR TEMP.<br>ASPECT RATIO<br>PC SETTING<br>NOISE REDUCTION<br>GAMMA | CCTV<br>85<br>48<br>48<br>50<br>60<br>HIGH<br>2.0 | <b>→</b> | PICTURE MODE<br>CONTRAST<br>BRIGHTNESS<br>SATURATION<br>TINT<br>SHARPNESS<br>COLOUR TEMP.<br>ASPECT RATIO<br>PC SETTING<br>NOISE REDUCTION<br>GAMMA | CCTV<br>85<br>48<br>48<br>50<br>60<br>HIGH<br>2.0 |

La opción de menú seleccionada se resaltará en gris.

3. Presione el botón ∧ o ∨ para seleccionar una opción y el botón ≡ para entrar en su submenú.

| 모 과 ☆ 🔹                                                                                                    |                                                   |          | Ð                                                                                        | 1                                                                                    | *               | \$        |                                                                    |                                 |
|----------------------------------------------------------------------------------------------------|---------------------------------------------------|----------|------------------------------------------------------------------------------------------|--------------------------------------------------------------------------------------|-----------------|-----------|--------------------------------------------------------------------|---------------------------------|
| IMAGE SETTIN                                                                                                    | IG                                                |          |                                                                                          |                                                                                      | IMAGE           | E SETTING |                                                                    |                                 |
| PICTURE MODE<br>CONTRAST<br>BRIGHTNESS<br>SATURATION<br>TINT<br>SHARPNESS<br>COLOUR TEMP.<br>ASPECT RATIO<br>PC SETTING<br>NOISE REDUCTION<br>GAMMA | CCTV<br>85<br>48<br>48<br>50<br>60<br>HIGH<br>2.0 | <b>→</b> | PICTL<br>CONT<br>BRIGI<br>SATU<br>TINT<br>SHAR<br>COLO<br>ASPE<br>PC SE<br>NOISE<br>GAMM | IRE MOD<br>RAST<br>HTNESS<br>RATION<br>PNESS<br>UR TEMI<br>CT RATIG<br>E REDUC<br>IA | P.<br>O<br>TION | A CCT     | V<br>1 1 1<br>1 1<br>1 1<br>1 1<br>1 1<br>1 1<br>1 1<br>1 1<br>1 1 | ▶<br>85<br>48<br>48<br>50<br>60 |

La opción de menú aparecerá entre las dos flechas ( $\triangleleft \triangleright$ ).

- 4. Presione el botón  $\wedge$  o  $\vee$  para ajustar la configuración.
- 5. Para salir de los submenús, presione el botón 🛨.
- 6. Para cerrar la ventana OSD, presione el botón 🛨 repetidamente.

**Nota:** Cuando la configuración se modifica, todos los cambios se guardan cuando el usuario realiza las siguientes acciones:

- Continúa con otro menú
- Sale del menú OSD.
- Espera a que el menú OSD desaparezca.

## 4.2 Árbol de menús OSD

| Menú principal      | Submenú                        |                  | Referencia             |
|---------------------|--------------------------------|------------------|------------------------|
| Configuración de la | Modo imagen                    | Estándar         | Consulte las páginas   |
| imagen ( 🖵 )        |                                | ССТУ             | 26-29.                 |
|                     |                                | Vídeo            | 1                      |
|                     | Contraste                      |                  |                        |
|                     | Brillo                         |                  |                        |
|                     | Saturación                     |                  |                        |
|                     | Matiz                          |                  |                        |
|                     | Nitidez                        |                  |                        |
|                     | Temp. de color                 | Fría             |                        |
|                     |                                | Neutro           |                        |
|                     |                                | Cálida           |                        |
|                     |                                | Usuario          |                        |
|                     | Relación de aspecto (Completa, | Zoom h.          | -                      |
|                     | Nativa, Real y Zoom)           | Zoom v.          |                        |
|                     |                                | Sobreexploración |                        |
|                     | Configuración de PC            | Autoajuste       |                        |
|                     |                                | Posición h. OSD  |                        |
|                     |                                | Posición v. OSD  |                        |
|                     |                                | Fase             |                        |
|                     |                                | Reloj            |                        |
|                     | Red. ruido                     | Desactivado      |                        |
|                     |                                | Вајо             |                        |
|                     |                                | Media            |                        |
|                     |                                | Alto             |                        |
|                     | Gamma                          | 1,8              |                        |
|                     |                                | 2,0              |                        |
|                     |                                | 2,2              |                        |
|                     |                                | 2,4              |                        |
|                     |                                | S                |                        |
|                     | Luz de fondo                   |                  |                        |
|                     | Nivel de negro                 |                  |                        |
|                     | DCR                            | Activado         |                        |
|                     |                                | Desactivado      |                        |
| Configuración de la | Intervalo de colores           | Auto             | Consulte las páginas   |
| imagen ( 🖵 )        |                                | Completo         | 26-29.                 |
|                     |                                | Límite           |                        |
| Configuración de    | Volumen                        |                  | Consulte la página 30. |
| audio ( 🞵 )         | Silencio                       | Activado         |                        |
|                     |                                | Desactivado      |                        |
|                     | Fuente                         | PC               |                        |
|                     |                                | Vídeo            | ]                      |

# MENÚS EN PANTALLA

| Menú principal | Submenú                    |                       | Referencia           |
|----------------|----------------------------|-----------------------|----------------------|
| Sistema ( 🚳 )  | Idioma                     | English               | Consulte las páginas |
|                |                            | Français              | 31-33.               |
|                |                            | Deutsch               |                      |
|                |                            | Italiano              |                      |
|                |                            | Español               |                      |
|                |                            | Nederlands            |                      |
|                |                            | Română                |                      |
|                |                            | Česky                 |                      |
|                |                            | Polski                |                      |
|                |                            | Русский               |                      |
|                |                            | 简中                    |                      |
|                |                            | 繁中                    |                      |
|                | Rellamada                  |                       |                      |
|                | Actualización del firmware |                       |                      |
|                | Información                | Selección de          |                      |
|                |                            | entrada:              |                      |
|                |                            | Resolución:           |                      |
|                |                            | Frec. horizontal:     |                      |
|                |                            | Frec. vertical:       |                      |
|                |                            | Modo de               |                      |
|                |                            | frecuencia:           |                      |
|                |                            | Versión de            |                      |
|                |                            | firmware:             |                      |
|                | Antiquemado                | Habilitar (Activado/  |                      |
|                |                            | Desactivado)          |                      |
|                |                            | Intervalo (horas) (4, |                      |
|                |                            | 5, 6, 8)              |                      |
|                |                            | Modo (A, B, C)        |                      |
|                | Alink                      | Activado              |                      |
|                |                            | Desactivado           |                      |

# MENÚS EN PANTALLA

| Menú principal | Submenú                 |             | Referencia            |
|----------------|-------------------------|-------------|-----------------------|
| Sistema (ද)    | STANDBY                 | Activado    | Consulte las páginas  |
| 5              |                         | Desactivado | 31-33.                |
|                | VPM                     | Activado    |                       |
|                |                         | Desactivado |                       |
|                | Detectar fuente         | Auto        |                       |
|                |                         | Manual      |                       |
|                | Pantalla azul           | Activado    |                       |
|                |                         | Desactivado |                       |
|                | Información de la señal | Activado    |                       |
|                |                         | Desactivado |                       |
|                | Logotipo                | Activado    |                       |
|                |                         | Desactivado |                       |
|                | LED                     | Activado    |                       |
|                |                         | Desactivado |                       |
|                | Baja potencia           | Activado    |                       |
|                |                         | Desactivado |                       |
|                | Transp. OSD             |             |                       |
|                | Temporizador de OSD     |             |                       |
| Selección de   |                         | VGA         | Consulte la página 33 |
| entrada ( 🈭 )  |                         | HDMI        |                       |
|                |                         | CVBS        |                       |

**Nota:** La disponibilidad de algunos elementos de menú depende de la señal de la fuente de entrada. Si el menú no está disponible, se deshabilita y atenúa.

# CAPÍTULO 5: AJUSTAR LA PANTALLA LCD

### 5.1 Configuración de la imagen

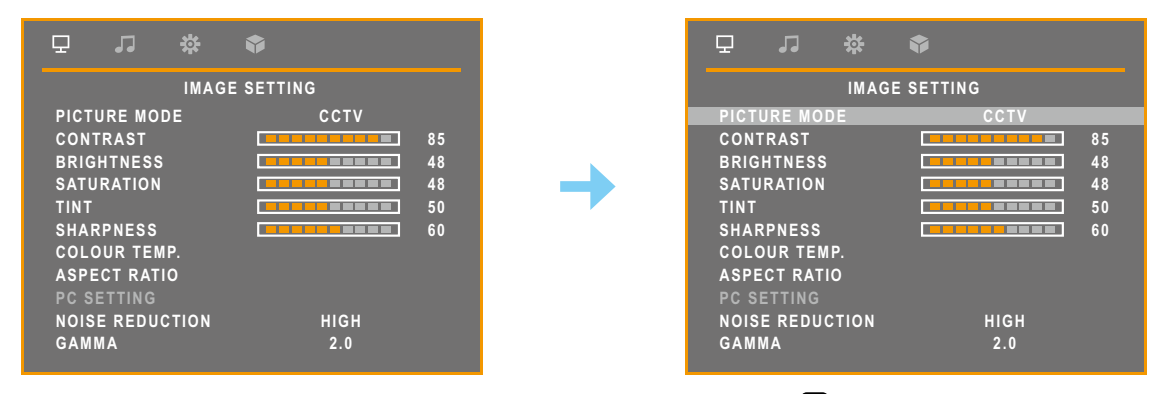

3. Presione el botón  $\Lambda \circ V$  para seleccionar una opción y el botón  $\equiv$  para entrar en su submenú.

| Elemento    | Función                                                                                                    |                           | Uso                                                             | Valores                     |
|-------------|----------------------------------------------------------------------------------------------------|---------------------------|-----------------------------------------------------------------|-----------------------------|
| Modo imagen | Permite elegir una configuración o imagen predefinida.                                                                                   | de                        | Presione el botón $\Lambda$ o $V$ para seleccionar la           | Estándar (RGB)<br>CCTV(YUV) |
|             | <b>Nota:</b> Seleccione el espacio de co<br>sugerido para que coincida con el<br>de imagen correspondiente para o<br>resultados óptimos. | olor<br>I modo<br>obtener | configuración.                                                  | Video (YUV)                 |
| Contraste   | Permite ajustar la diferencia entre<br>de negro y el nivel de blanco.                                                                    | el nivel                  | Presione el botón $\Lambda$ o $ abla$ para ajustar el valor.    | 7 0 a 100                   |
|             | Valor original                                                                                                    | Valo                      | r alto                                                          | Valor bajo                  |
|             |                                                                                                    |                           |                                                                 |                             |
| Brillo      | Permite ajustar la luminancia de la de la pantalla.                                                                                      | a imagen                  | Presione el botón $\Lambda$ o $ abla$<br>para ajustar el valor. | 0 a 100                     |
|             | Valor original                                                                                                    | Valo                      | r alto                                                          | Valor bajo                  |
|             |                                                                                                    |                           |                                                                 |                             |
| Saturación  | Permite ajustar la saturación del c<br>la imagen de la pantalla.                                                                         | color de                  | Presione el botón $igtheta$ o $igvee$ para ajustar el valor.    | ′ 0 a 100                   |
|             | <b>Nota:</b> Esta opción de menú solan<br>está disponible si la fuente de ent<br>CVBS o HDMI.                                            | nente<br>trada es         |                                                                 |                             |

| Elemento                                    | Función                                                                                                    | Uso                                                                                                    | Valores                                  |
|---------------------------------------------|----------------------------------------------------------------------------------------------------|----------------------------------------------------------------------------------------------------|------------------------------------------|
| Matiz                                       | Permite ajustar el matiz de color.<br><b>Nota:</b> Esta opción de menú solamente<br>está disponible si la fuente de entrada es<br>CVBS o HDMI. | Presione el botón ∧ o ∨<br>para ajustar el valor.                                                                                                    | 0 a 100                                  |
| Nitidez                                     | Permite ajustar la claridad y el enfoque de<br>la imagen de la pantalla.                                                                       |                                                                                                    |                                          |
|                                             | <b>Nota:</b> Esta opción de menú solamente<br>está disponible si la fuente de entrada es<br>CVBS o HDMI.                                       |                                                                                                    |                                          |
| Temp. de color<br>(Temperatura<br>de color) | Proporciona varias configuraciones de ajuste del color.                                                                                        | Presione el botón ∧ o<br>∨ para seleccionar la<br>configuración.                                                                                                    | Fría<br>Neutro<br>Cálida<br>Usuario      |
|                                             | Si la opción <b>Temp. de color</b> se establece en<br>temperatura de color ajustando la configura<br>preferencias.                             | n <b>Usuario</b> , puede personaliz<br>ción de rojo, verde o azul co<br>ur TEMP.<br>USER<br>101<br>128<br>ón E.<br>cionar el color que desea aju<br>ira entrar en su submenú. | zar dicha la<br>informe a sus<br>star. A |
|                                             | c. Presione el botón $igwedge$ o $igvee$ para ajustal                                                                                          | r el valor (0 ~ 255).                                                                                                    |                                          |

| Elemento                                                                                                    | Función                                                                                                    | Uso                                                              | Valores                            |  |  |
|----------------------------------------------------------------------------------------------------|----------------------------------------------------------------------------------------------------|------------------------------------------------------------------|------------------------------------|--|--|
| Relación de<br>aspecto                                                                                                    | Permite ajustar la relación de aspecto de<br>la imagen de la pantalla.                                                                                                    | Presione el botón ∧ o<br>∨ para seleccionar la<br>configuración. | Completo<br>Nativo<br>Real<br>Zoom |  |  |
|                                                                                                    | <ul> <li>Si la opción Relación de aspecto se establece en Zoom, puede personalizar la relación de aspecto ajustando el zoom horizontal (Zoom H.) y/o el zoom vertica (Zoom V.) según sus preferencias.</li> <li></li></ul> |                                                                  |                                    |  |  |
|                                                                                                    |                                                                                                    |                                                                  |                                    |  |  |
|                                                                                                    | <ul> <li>a. Seleccione <b>Zoom</b> y presione el boton</li></ul>                                                                                                    |                                                                  |                                    |  |  |
| <ul> <li>c. Presione el botón ∧ o ∨ para ajustar el valor (0 ~ 100).</li> <li>Si la opción Relación de aspecto se establece en Completa, Nativa o arreglar los bordes de la pantalla de corte ajustando el parámetro Sobre a. Seleccione Completa, Nativa o Zoom y presione el botón</li></ul> |                                                                                                    |                                                                  |                                    |  |  |
| Configuración<br>de PC                                                                                                    | Sintonización automática: Permite optimiz de entrada VGA.                                                                                                    | zar automáticamente la pant                                      | alla de la imagen                  |  |  |
| Nota: Esta<br>opción de menú<br>solamente está<br>disponible si<br>la fuente de<br>entrada es<br>VGA.                                                                                                    | <b>Posición H.</b> (posición horizontal): Permite<br>mover la ventana de menús OSD hacia<br>la izquierda o hacia la derecha por la<br>pantalla.                                                                            | Presione el botón ∧ o ∨<br>para ajustar el valor.                | 0 a 100                            |  |  |
|                                                                                                    | <b>Posición V.</b> (posición vertical): Permite<br>mover la ventana de menús OSD hacia<br>arriba o hacia abajo por la pantalla.                                                                                            |                                                                  |                                    |  |  |
|                                                                                                    | <b>Reloj</b> : Permite ajustar la frecuencia para sincronizarla con la señal de vídeo.                                                                                                    |                                                                  |                                    |  |  |
|                                                                                                    | rase: Permite ajustar la frecuencia de la fase para sincronizarla con la señal de vídeo.                                                                                                    |                                                                  |                                    |  |  |

| Elemento                                                                               | Función                                                                                                    | Uso                                                              | Valores                              |
|----------------------------------------------------------------------------------------|----------------------------------------------------------------------------------------------------|------------------------------------------------------------------|--------------------------------------|
| Red. ruido                                                                             | Permite ajustar la reducción de ruido para<br>ayudar a eliminar el ruido de las imágenes.<br>Esta función contribuye a generar<br>imágenes más claras y nítidas.                                                                   | Presione el botón ∧ o<br>V para seleccionar la<br>configuración. | Desactivado<br>Bajo<br>Media<br>Alto |
|                                                                                        | <b>Nota:</b> Esta opción de menú solamente<br>está disponible si la fuente de entrada es<br>CVBS o HDMI.                                                                                                    |                                                                  |                                      |
|                                                                                        | Noise Reduction Off                                                                                                    | Noise Reduction O                                                | n                                    |
|                                                                                        |                                                                                                    |                                                                  |                                      |
| Gamma                                                                                  | Permite ajustar la configuración no lineal<br>para la luminancia y el contraste de la<br>imagen.                                                                                                    | Presione el botón ∧ o<br>∨ para seleccionar la<br>configuración. | 1,8<br>2,0<br>2,2<br>2,4<br>S        |
| Luz de fondo                                                                           | Permite ajustar la luminancia de la imagen<br>de la pantalla.                                                                                                    | Presione el botón $\Lambda$ o $V$ para ajustar el valor.         | 0 a 100                              |
| Nivel de negro                                                                         | Permite ajustar el nivel de negro de la<br>imagen de la pantalla. Un valor bajo de<br>brillo hace que el color negro sea más<br>oscuro.                                                                                            |                                                                  |                                      |
| DCR (Dynamic<br>Contrast<br>Ratio, es decir,<br>Relación de<br>contraste<br>dinámico): | Activa la función DCR. Esta función<br>proporciona un ajuste automático del<br>intervalo de luminancia dinámica (luz de<br>fondo), como cuando se ven películas.<br>La opción DCR es adecuada para<br>visualización en interiores. | Presione el botón ∧ o<br>V para seleccionar la<br>configuración. | Activado<br>Desactivado              |
| Intervalo de<br>colores                                                                | Permite ajustar los niveles de negro y blanco para el vídeo.                                                                                                    |                                                                  | Auto<br>Completo<br>Límite           |
|                                                                                        | <b>Nota:</b> Esta opción de menú solamente<br>está disponible si la fuente de entrada es<br>HDMI.                                                                                                    |                                                                  | 2                                    |

## 5.2 Configuración del audio

- 1. Presione el botón 🗏 para abrir el menú Configuración de audio.
- Presione el botón ∧ o ∨ para seleccionar ∂ y el botón ≡ para entrar en el menú Configuración de imagen.

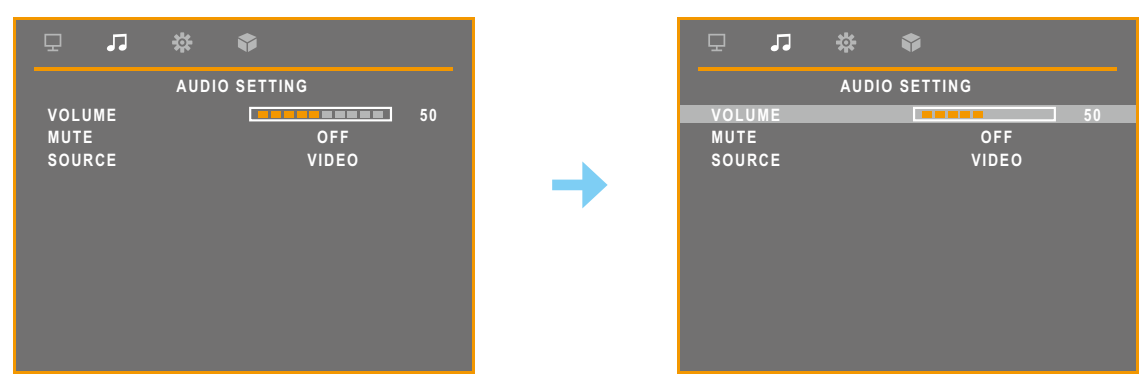

| Elemento | Función                                                                                     | Uso                                  | Valores     |
|----------|---------------------------------------------------------------------------------------------|--------------------------------------|-------------|
| Volumen  | Permite ajustar el nivel de volumen del<br>altavoz integrado                                | Presione el botón $\Lambda$ o $\vee$ | 0 a 100     |
|          |                                                                                             | para ajustar el valor.               |             |
| Silencio | Permite activar o desactivar el altavoz                                                     | Presione el botón ٨ o                | Activado    |
|          | de audio. Mientras está desactivado, se                                                     | V para seleccionar la                | Desactivado |
|          | muestra el siguiente mensaje en la pantalla:                                                | configuración.                       |             |
|          | MUTE                                                                                        |                                      |             |
|          | Nota: También puede silenciar o activar el                                                  |                                      |             |
|          | audio presionando sin soltar el botón 🗏                                                     |                                      |             |
|          | durante 3 segundos. Consulte la página                                                      |                                      |             |
|          | 20.                                                                                         |                                      |             |
| Fuente   | Permite seleccionar a fuente de audio para                                                  |                                      | PC          |
|          | la señal de entrada PC o Vídeo.                                                             |                                      | Vídeo       |
|          | <b>Nota:</b> Esta opción de menú solamente está disponible si la fuente de entrada es HDMI. |                                      |             |

### 5.3 Sistema

- 1. Presione el botón 🗏 para abrir la ventana OSD.
- 2. Presione el botón ∧ o ∨ para seleccionar 👸 y el botón 🗏 para entrar en el menú Sistema.

| . <b></b>                                                       | \$                                |   | 모 <b>고 ☆ 《</b>                                                  | •                                 |
|-----------------------------------------------------------------|-----------------------------------|---|-----------------------------------------------------------------|-----------------------------------|
|                                                                 | SYSTEM                            |   | SYST                                                            | EM                                |
| LANGUAGE<br>RECALL<br>F/W UPDATE<br>INFORMATION<br>ANTI-BURN-IN | English                           | → | LANGUAGE<br>RECALL<br>F/W UPDATE<br>INFORMATION<br>ANTI-BURN-IN | English                           |
| Alink<br>STANDBY<br>VPM<br>SOURCE DETECT<br>BLUE SCREEN         | OFF<br>ON<br>OFF<br>MANUAL<br>OFF |   | Alink<br>STANDBY<br>VPM<br>SOURCE DETECT<br>BLUE SCREEN         | OFF<br>ON<br>OFF<br>MANUAL<br>OFF |
| SIGNAL INFO<br>LOGO                                             | ON<br>ON                          |   | SIGNAL INFO<br>LOGO                                             | ON<br>ON                          |

3. Presione el botón  $\land \circ \lor$  para seleccionar una opción y el botón  $\equiv$  para entrar en su submenú.

| Elemento                      | Función                                                                                                    | Uso                                                                                                    | Valores                                                                                                    |  |
|-------------------------------|----------------------------------------------------------------------------------------------------|----------------------------------------------------------------------------------------------------|----------------------------------------------------------------------------------------------------|--|
| Idioma                        | Seleccionar el idioma de los menús OSD.                                                                                                    | Presione el botón ∧ o<br>∨ para seleccionar la<br>configuración.                                                  | English<br>Français<br>Deutsch<br>Italiano<br>Español<br>Nederlands<br>Română<br>Česky<br>Polski<br>Русский<br>简中<br>繁中 |  |
| Rellamada                     | Se utiliza para recuperar toda la<br>configuración, excepto la del menú Idioma.<br>Seleccione <b>Sí</b> cuando se le solicite que<br>confirme el restablecimiento de toda la<br>configuración.                                                                                                    | Presione el botón V<br>para restablecer los<br>valores predeterminados<br>de fábrica de toda la<br>configuración. | Sí<br>No                                                                                                    |  |
| Actualización<br>del firmware | Enchufe un dispositivo de almacenamiento USB al puerto USB de la pantalla LCD para actualización del firmware. Para obtener más información sobre la conexión de un dispositivo USB, consulte página 16.                                                                                                    |                                                                                                    |                                                                                                    |  |
| Información                   | Muestra información de configuración: Selección de entrada, Resolución, Frecuencia horizontal, Frecuencia vertical, Modo de temporización y Versión del firmware.<br><b>Nota:</b> La información sobre la frecuencia horizontal, la frecuencia vertical y el modo de temporización solo está disponible si la fuente de entrada es VGA. |                                                                                                    |                                                                                                    |  |

| Elemento                   | Función                                                                                                    | Uso                                                    | Valores                 |
|----------------------------|----------------------------------------------------------------------------------------------------|--------------------------------------------------------|-------------------------|
| Antiquemado                | Habilitar: Permite habilitar o deshabilitar la                                                                                                    |                                                        | Activado                |
|                            | función <b>Anti-Burn-in</b> ™.                                                                                                    | Presione el botón \Lambda o                            | Desactivado             |
|                            | Intervalo (Horas): Permite establecer                                                                                                    | V para seleccionar la                                  | 4                       |
|                            | el tiempo del intervalo (horas) entre la                                                                                                    | configuración.                                         | 5                       |
|                            | activación de la función <b>Anti-Burn-in</b> ™.                                                                                                    |                                                        | 8                       |
| Antiquemado                | <b>Modo</b> : Permite seleccionar el modo de la función "Antiquemado".                                                                                                    | Presione el botón $\Lambda$ o<br>V para seleccionar la | A<br>B                  |
|                            | • <b>A</b> : Ejecución rápida.                                                                                                    | configuración.                                         | С                       |
|                            | <ul> <li>B: Más lenta paro más precisa que la<br/>opción A.</li> </ul>                                                                                                    |                                                        |                         |
|                            | <ul> <li>C: Es el modo de Anti-Burn-in<sup>™</sup> más<br/>lento pero también el más preciso.</li> </ul>                                                                                                    |                                                        |                         |
| Alink                      | Permite sincronizar el encendido y el<br>apagado a través de HDMI.                                                                                                    |                                                        | Activado<br>Desactivado |
|                            | <b>Nota:</b> Esta opción de menú solamente está disponible si la fuente de entrada es HDMI.                                                                                                    |                                                        |                         |
| STANDBY                    | Habilita o deshabilita el modo STANDBY.<br>Cuando la pantalla LCD entra en el modo<br>Espera, dicha pantalla se queda en negro y<br>el LED se ilumina en ámbar.                                                                                                    |                                                        |                         |
|                            | <b>Nota:</b> La cantidad de tiempo que ha de<br>transcurrir para que la pantalla entre en el<br>modo STANDBY varía en función del valor<br>de la opción <b>Detectar fuente</b> . Si la opción<br><b>Detectar fuente</b> se establece en <b>Auto</b> , la<br>pantalla comprueba todas las señales de<br>fuente de entrada antes de entrar en el<br>modo STANDBY si no se detecta señal;<br>este proceso tarda más tiempo. Si la opción<br><b>Detectar fuente</b> se establece en <b>Manual</b> ,<br>la pantalla entra en el modo STANDBY<br>inmediatamente. |                                                        |                         |
| VPM                        | Habilita la función VPM para reactivar el<br>monitor desde el modo Espera. Esta opción<br>de menú solamente está disponible si la<br>fuente de entrada es CVBS.                                                                                                    |                                                        | Activado<br>Desactivado |
|                            | <b>Nota:</b> Active la opción VPM antes de<br>conectar la fuente de entrada CVBS.                                                                                                    |                                                        |                         |
| Detectar fuente            | Permite establecer la pantalla para que<br>detecte automática o manualmente la señal<br>de fuente de entrada.                                                                                                    |                                                        | Auto<br>Manual          |
| Pantalla azul              | Permite habilitar o deshabilitar la función<br>de pantalla azul. Si la configuración se<br>establece en <b>Activado</b> , muestra una<br>pantalla azul cuando un hay ninguna señal<br>disponible.                                                                                                    |                                                        | Activado<br>Desactivado |
| Información de<br>la señal | Permite habilitar o deshabilitar la<br>información de señal que se va a mostrar en<br>la pantalla.                                                                                                    |                                                        |                         |

| Elemento               | Función                                                                                                    | Uso                                                                            | Valores                 |
|------------------------|----------------------------------------------------------------------------------------------------|--------------------------------------------------------------------------------|-------------------------|
| Logotipo               | Permite habilitar o deshabilitar la función de<br>logotipo. Si la configuración se establece<br>en <b>Activado</b> , el logotipo de AG Neovo se<br>muestra brevemente después de encender<br>la pantalla. | Presione el botón ∧ o<br>V para seleccionar la<br>configuración.               | Activado<br>Desactivado |
| LED                    | Enciende o apaga el indicador LED durante el uso del monitor LCD.                                                                                                    |                                                                                |                         |
| Baja potencia *        | Para desbloquear la luz de fondo antes de cualquier configuración de personalización.                                                                                                    |                                                                                |                         |
| Transp. OSD            | Permite establecer la transparencia del<br>menú OSD.                                                                                                    | Presione el botón $oldsymbol{\Lambda}$ o $oldsymbol{V}$ para ajustar el valor. | 0 a 100                 |
| Temporizador<br>de OSD | Permite establecer la duración de tiempo<br>(en segundos) que la pantalla de menús<br>OSD permanece visible. Cuando el<br>tiempo termina, la pantalla de menús OSD<br>desaparece automáticamente.         |                                                                                |                         |

\* Las características del producto pueden variar según los modelos.

### 5.4 Selección de entrada

- Presione el botón ∧ ∘ ∨ para seleccionar y el botón para entrar en el menú Selección de entrada.

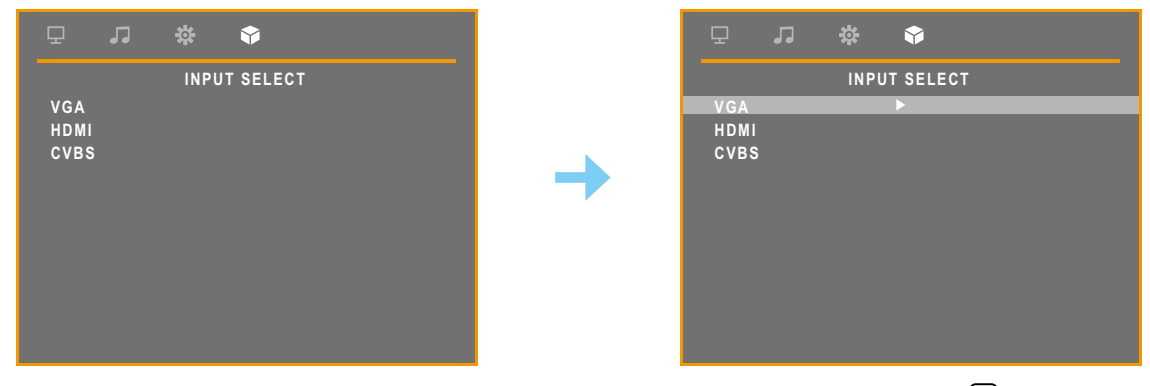

3. Presione el botón ∧ ∘ ∨ para seleccionar una fuente de entrada y el botón ≡ para establecer la fuente de entrada.

| Elemento | Función                                                     |
|----------|-------------------------------------------------------------|
| VGA      | Permite establecer VGA como la señal de fuente de entrada.  |
| HDMI     | Permite establecer HDMI como la señal de fuente de entrada. |
| CVBS     | Permite establecer CVBS como la señal de fuente de entrada. |

## 6.1 Mensajes de advertencia

Cuando aparezca cualquiera de estos mensajes de advertencia, compruebe los siguientes elementos.

| Mensajes de advertencia                                                                                                    | Causa                                                                                                    | Solución                                                                                                    |
|----------------------------------------------------------------------------------------------------|----------------------------------------------------------------------------------------------------|----------------------------------------------------------------------------------------------------|
| Unsupported                                                                                                    | La resolución de la tasa de<br>actualización de la tarjeta<br>de gráficos del equipo está<br>establecida en un valor<br>demasiado alto.      | √ Cambie la resolución o la tasa<br>de actualización de la tarjeta de<br>gráficos.                                                                                                    |
| NO SIGNAL                                                                                                    | La pantalla LCD no puede<br>detectar la señal de fuente<br>de entrada.                                                                       | <ul> <li>√ Compruebe si la fuente de<br/>entrada está activada.</li> <li>√ Compruebe si el cable de señal<br/>está correctamente conectado.</li> <li>√ Compruebe si alguno de los<br/>contactos del conector del cable<br/>está doblado o roto.</li> </ul> |
| Key Lock<br>ON                                                                                                    | El usuario ha bloqueado el<br>menú OSD.                                                                                                    | <ul> <li>√ Mantenga presionados los<br/>botones</li></ul>                                                                                                    |
| ANTI-BURN-IN<br>ON                                                                                                    | El usuario ha habilitado la<br>función Anti-Burn-in™.                                                                                        | √ Establezca la opción "Anti-<br>Burn-in" > Habilitar en<br>Desactivado en el menú<br>Sistema (ﷺ) (consulte page<br>page 31).                                                                                                    |
| SCREEN FREEZE : ON                                                                                                    | La opción CONGELAR se<br>ha activado.                                                                                                    | √ Presione sin soltar el botón<br>para descongelar la pantalla.                                                                                                    |
| МИТЕ                                                                                                    | La función Silencio está<br>habilitada.                                                                                                    | <ul> <li>√ Mantenga presionado el botón</li> <li></li></ul>                                                                                                    |
|                                                                                                    |                                                                                                    | <ul> <li>√ Presione los botones ∧ y</li> <li>∨ simultáneamente para<br/>deshabilitar la función silencio.</li> </ul>                                                                                                    |
| Changing the following settings in OSD menu may increase<br>the power consumption of your monitor.      PICTURE MODE      COLOUR TEMRE      SACKLIGHT      CR      VOLUME  Do you want to continue to change? | Este cuadro de mensaje de<br>advertencia solo se mostrará<br>cuando se cambie la<br>configuración de la función<br>del menú por primera vez. | <ul> <li>✓ Presione el botón Entrar para<br/>continuar con los cambios<br/>de configuración o presione<br/>el botón CANCELAR para<br/>deshabilitar los cambios de<br/>configuración.</li> </ul>                                                            |
| ACCEPT                                                                                                    |                                                                                                    | <b>Nota:</b> El funcionamiento puede<br>variar según los diferentes<br>modelos de producto.                                                                                                    |

## 6.2 Solucionar problemas

| Problemas                                                                     | Posible causa y solución                                                                                                    |  |  |
|-------------------------------------------------------------------------------|----------------------------------------------------------------------------------------------------|--|--|
| No hay imagen. <ul> <li>Indicador LED</li> <li>APAGADO.</li> </ul>            | <ul> <li>Compruebe si la pantalla LCD está apagada.</li> <li>Compruebe si el cable de alimentación está enchufado a la toma de corriente eléctrica.</li> </ul>                                                                                     |  |  |
| <ul> <li>Indicador LED en color<br/>ámbar.</li> </ul>                         | <ul> <li>Compruebe si el equipo está encendido.</li> <li>Compruebe si el equipo está en el modo de espera; mueva el ratón o presione cualquier tecla para reactivar el equipo.</li> </ul>                                                          |  |  |
| La posición de la imagen es incorrecta.                                       | <ul> <li>Para la entrada VGA, ajuste las opciones Position h. y Posición v. en<br/>el menú Configuración de la imagen ( ) (consulte la page page<br/>26page 28).</li> </ul>                                                                        |  |  |
| El texto se muestra                                                           | Para la entrada VGA, haga lo siguiente:                                                                                                    |  |  |
| borroso.                                                                      | Ajuste automáticamente la pantalla (consulte la page page 28).                                                                                                    |  |  |
|                                                                               | √ Ajuste las opciones Reloj y Fase en el menú Configuración de la<br>imagen ( □ ) (consulte la page page 28).                                                                                                    |  |  |
| Aparecen puntos rojos,<br>azules, verdes o blancos<br>en la pantalla.         | <ul> <li>El interior de la pantalla LCD contiene millones de microtransistores.<br/>Es normal que unos pocos transistores resulten dañados y generen<br/>puntos. Se trata de una anomalía aceptable que no se considera una<br/>avería.</li> </ul> |  |  |
| No hay salida de audio.                                                       | <ul> <li>Compruebe si el volumen está establecido en 0 o si la función Silencio<br/>está habilitada (consulte las páginas 19-20).</li> </ul>                                                                                                    |  |  |
|                                                                               | <ul> <li>Para una entrada VGA, compruebe la configuración del audio del<br/>equipo.</li> </ul>                                                                                                    |  |  |
| Se ha formado rocío en la pantalla LCD.                                       | <ul> <li>Este hecho normalmente se produce cuando la pantalla LCD pasa<br/>de una sala con temperatura muy baja a una sala con temperatura<br/>elevada. No encienda la pantalla LCD. Espere hasta que el rocío<br/>desaparezca.</li> </ul>         |  |  |
| Aparecen sombras tenues<br>en la pantalla causadas<br>por imágenes estáticas. | <ul> <li>Apague la pantalla LCD durante un prolongado período de tiempo.</li> <li>Utilice un protector de pantalla o una imagen en blanco y negro y<br/>muéstrela durante un prolongado período de tiempo.</li> </ul>                              |  |  |

# APÉNDICE

## 6.3 Transportar la pantalla LCD

Si tiene que transportar la pantalla LCD para repararla o trasladarla, colóquela en su caja de embalaje original.

#### Nota:

• Cuando vuelva a empaquetar el producto, coloque la pantalla LCD dentro de su caja y proteja la superficie de la pantalla para que no entre en contacto con ningún objeto.

#### 1. Desmonte el pedestal.

- a. Coloque la pantalla LCD con el lado de la pantalla hacia abajo sobre una superficie acolchada.
- b. Presione hacia abajo el pestillo de liberación para desbloquear el pedestal y, a continuación, deslice dicho pedestal hacia fuera del hueco de la pantalla.

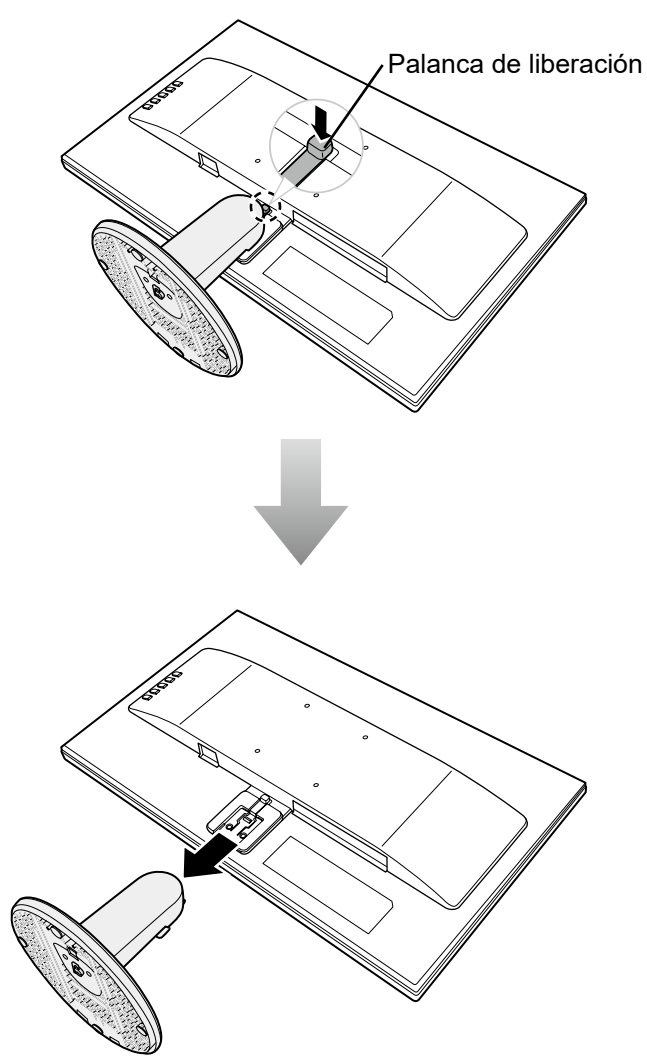

# APÉNDICE

#### 2. Desmonte la base del pedestal.

-Modelos SC-19E/22E/24E: Presione los cierres para desbloquear la base y, a continuación, retire la base del pedestal.

-Modelo SC-27E: Desatornille la base y, a continuación, retírela del pedestal.

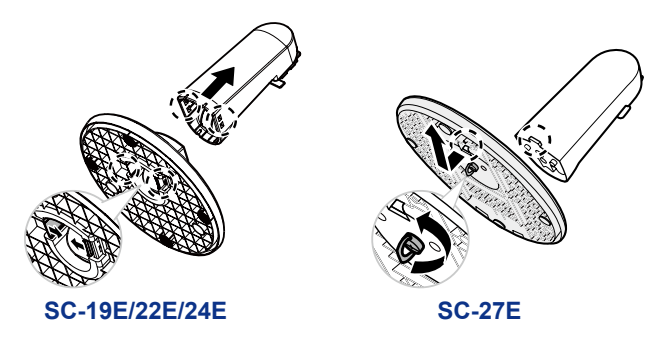

- 3. Coloque la pantalla LCD dentro de su plástico original. A continuación, coloque la pantalla LCD con el lado de la pantalla hacia abajo sobre el acolchado de espuma.
- 4. Coloque el resto del contenido en sus áreas designadas (si es necesario).
- 5. Cierre y encinte la caja.

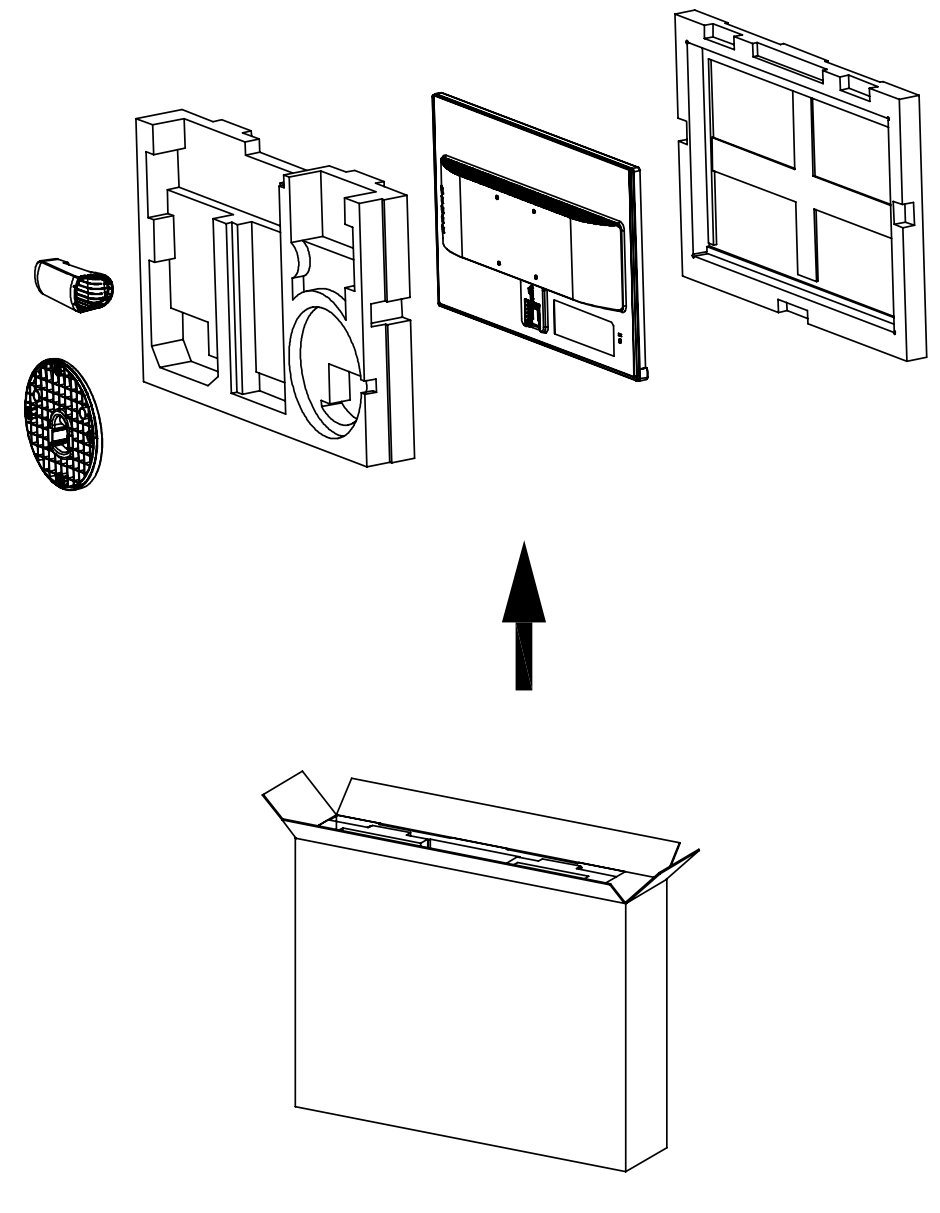

# **CAPÍTULO 7: ESPECIFICACIONES**

## 7.1 Especificaciones de la pantalla

|                       |                                  | SC-19E                                             | SC-22E                                             | SC-24E                                             | SC-27E                                              |
|-----------------------|----------------------------------|----------------------------------------------------|----------------------------------------------------|----------------------------------------------------|-----------------------------------------------------|
| Panel                 | Panel Type                       | LED-Backlit TFT LCD<br>(TN Technology)             | LED-Backlit TFT LCD<br>(TN Technology)             | LED-Backlit TFT LCD<br>(IPS Technology)            | LED-Backlit TFT LCD<br>(VA Technology)              |
|                       | Panel Size                       | 18.5                                               | 21.5                                               | 23.8                                               | 27.0                                                |
|                       | Max. Resolution                  | 1366 x 768                                         | FHD 1920 x 1080                                    | FHD 1920 x 1080                                    | FHD 1920 x 1080                                     |
|                       | Pixel Pitch                      | 0.300 mm                                           | 0.248 mm                                           | 0.275 mm                                           | 0.311mm                                             |
|                       | Brightness                       | 250 cd/m <sup>2</sup>                              | 250 cd/m <sup>2</sup>                              | 250 cd/m <sup>2</sup>                              | 300 cd/m <sup>2</sup>                               |
|                       | Contrast Ratio                   | 20,000,000:1 (DCR)                                 | 20,000,000:1 (DCR)                                 | 20,000,000:1 (DCR)                                 | 20,000,000:1 (DCR)                                  |
|                       | Viewing Angle (H/V)              | 170°/160°                                          | 170°/160°                                          | 178°/178°                                          | 178°/178°                                           |
|                       | Display Colour                   | 16.7M                                              | 16.7M                                              | 16.7M                                              | 16.7M                                               |
|                       | Response Time                    | 3 ms                                               | 3 ms                                               | 5 ms                                               | 5 ms                                                |
| Horizontal Resolution | TV Lines                         | 600TVL (NTSC), 625TVL (PAL)                        | 600TVL (NTSC), 625TVL (PAL)                        | 600TVL (NTSC), 625TVL (PAL)                        | 600TVL (NTSC), 625TVL (PAL)                         |
| Frequency (H/V)       | H Freq.                          | 24 kHz-83 kHz                                      | 24 kHz-83 kHz                                      | 24 kHz-83 kHz                                      | 24 kHz-83 kHz                                       |
|                       | V Freq.                          | 50 Hz-75 Hz                                        | 50 Hz-75 Hz                                        | 50 Hz-75 Hz                                        | 50 Hz-75 Hz                                         |
| Input                 | HDMI                             | 1.4 x 1                                            | 1.4 x 1                                            | 1.4 x 1                                            | 1.4 x 1                                             |
|                       | VGA                              | 15-Pin D-Sub x 1                                   | 15-Pin D-Sub x 1                                   | 15-Pin D-Sub x 1                                   | 15-Pin D-Sub x 1                                    |
|                       | Composite (CVBS)                 | BNC x 1                                            | BNC x 1                                            | BNC x 1                                            | BNC x 1                                             |
| Output                | Composite (CVBS)                 | BNC x 1                                            | BNC x 1                                            | BNC x 1                                            | BNC x 1                                             |
| Other Connectivity    | USB                              | 2.0 x 1 (Service Port)                             | 2.0 x 1 (Service Port)                             | 2.0 x 1 (Service Port)                             | 2.0 x 1 (Service Port)                              |
| Audio                 | Audio In                         | Stereo Audio Jack (3.5 mm)                         | Stereo Audio Jack (3.5 mm)                         | Stereo Audio Jack (3.5 mm)                         | Stereo Audio Jack (3.5 mm)                          |
|                       | Audio Out                        | Stereo Audio Jack (3.5 mm)                         | Stereo Audio Jack (3.5 mm)                         | Stereo Audio Jack (3.5 mm)                         | Stereo Audio Jack (3.5 mm)                          |
|                       | Internal Speakers                | 2W x 2                                             | 2W x 2                                             | 2W x 2                                             | 2W x 2                                              |
| Power                 | Power Supply                     | Internal                                           | Internal                                           | Internal                                           | Internal                                            |
|                       | Power Requirements               | AC 100-240V, 50/60 Hz                              | AC 100-240V, 50/60 Hz                              | AC 100-240V, 50/60 Hz                              | AC 100-240V, 50/60 Hz                               |
|                       | On Mode                          | 16W (On)                                           | 16W (On)                                           | 16W (On)                                           | 23W (On)                                            |
|                       | Standby Mode                     | < 0.5W                                             | < 0.5W                                             | < 0.5W                                             | < 0.5W                                              |
|                       | Off Mode                         | < 0.3W                                             | < 0.3W                                             | < 0.3W                                             | < 0.3W                                              |
| Operating Conditions  | Temperature                      | 0°C-40°C (32°F-104°F)                              | 0°C-40°C (32°F-104°F)                              | 0°C-40°C (32°F-104°F)                              | 0°C-40°C (32°F-104°F)                               |
|                       | Humidity                         | 10%-80% (non-condensing)                           | 10%-80% (non-condensing)                           | 10%-80% (non-condensing)                           | 10%-90% (non-condensing)                            |
| Storage Conditions    | Temperature                      | -20°C-55°C (-4°F-131°F)                            | -20°C-55°C (-4°F-131°F)                            | -20°C-55°C (-4°F-131°F)                            | -20°C-60°C (-4°F-140°F)                             |
|                       | Humidity                         | 5%-93% (non-condensing)                            | 5%-93% (non-condensing)                            | 5%-93% (non-condensing)                            | 5%-90% (non-condensing)                             |
| Mounting              | VESA FPMPMI                      | Yes (100 x 100 mm)                                 | Yes (100 x 100 mm)                                 | Yes (100 x 100 mm)                                 | Yes (100 x 100 mm)                                  |
| Stand                 | Tilt                             | -5° to 23°                                         | -5° to 23°                                         | -5° to 23°                                         | -5° to 23°                                          |
| Security              | Kensington Security<br>Slot      | Yes                                                | Yes                                                | Yes                                                | Yes                                                 |
| Dimensions            | Product with Base<br>(W x H x D) | 441.9 x 356.2 x 194.0 mm<br>(17.4" x 14.0" x 7.6") | 505.2 x 380.8 x 194.0 mm<br>(19.9" x 15.0" x 7.6") | 540.6 x 396.1x 194.0 mm<br>(21.3" x 15.6" x 7.6")  | 611.9 x454.7 x238.7 mm<br>(24.1" x 17.9" x 9.4")    |
|                       | Packaging<br>(W x H x D)         | 492.0 x 360.0 x 123.0 mm<br>(19.4" x 14.2" x 4.8") | 557.0 x 387.0 x 117.0 mm<br>(21.9" x 15.2" x 4.6") | 620.0 x 420.0 x 122.0 mm<br>(24.4" x 16.5" x 4.8") | 704.0 x 460.0 x 140.0 mm<br>(27.7" x 18.11" x 5.5") |
| Weight                | Product with Base                | 2.3 kg (5.1 lb)                                    | 2.8 kg (6.2 lb)                                    | 3.8 kg (8.2 lb)                                    | 5.3 kg (11.7 lb)                                    |
|                       | Packaging                        | 3.6 kg (7.9 lb)                                    | 4.2 kg (9.3 lb)                                    | 5.4 kg (11.9 lb)                                   | 7.3 kg (16.1 lb)                                    |

Nota: Todas las especificaciones están sujetas a cambio sin previo aviso.

# ESPECIFICACIONES

## 7.2 Dimensiones físicas

SC-19E

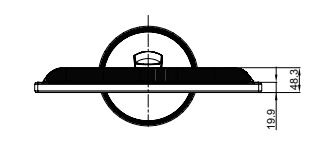

15.3

132.4

135.9

1.6

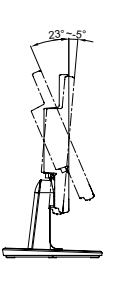

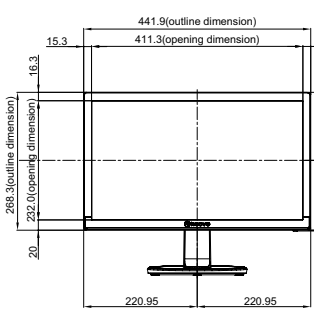

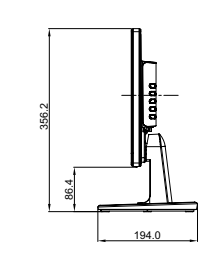

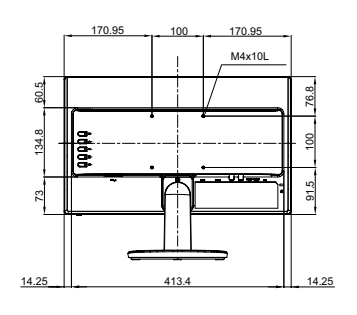

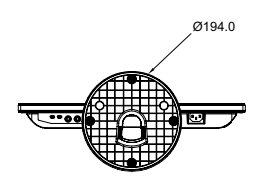

SC-22E

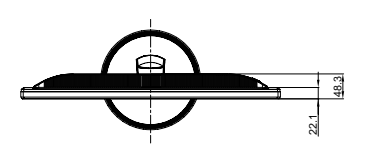

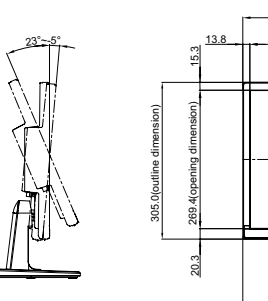

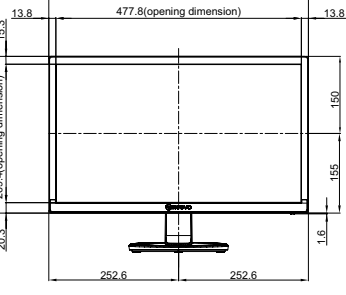

505.2(outline dimension)

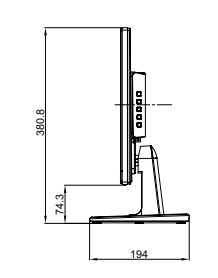

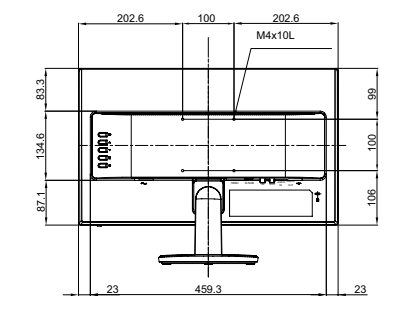

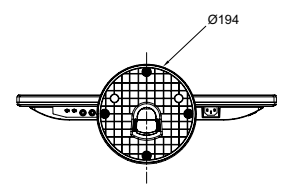

# **ESPECIFICACIONES**

SC-24E

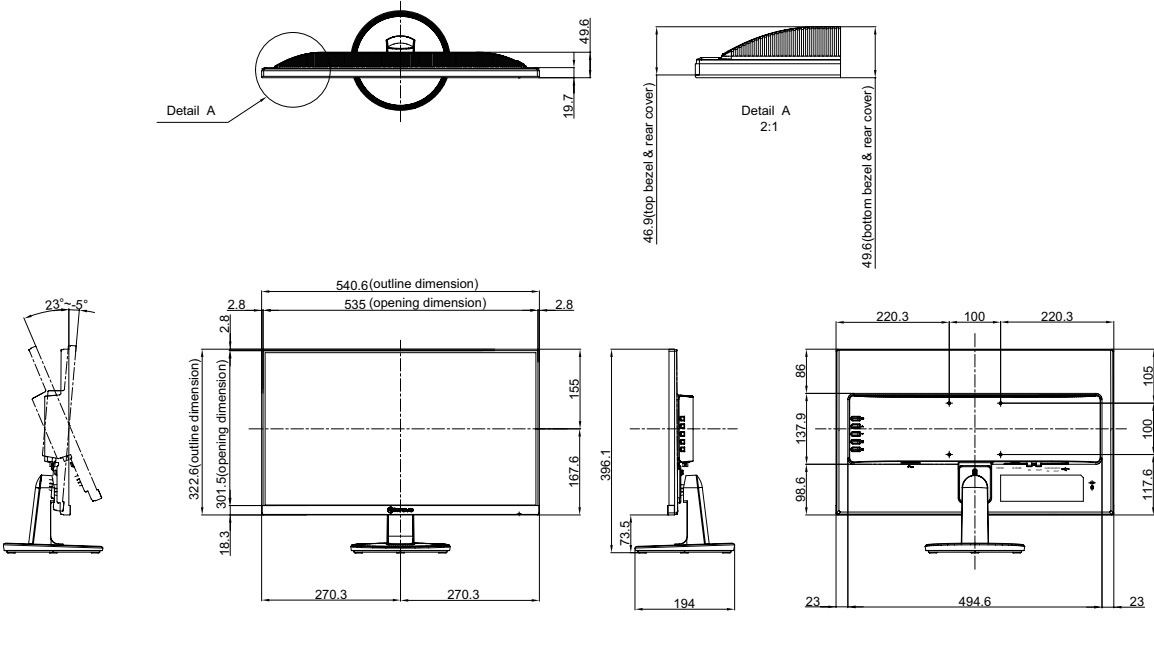

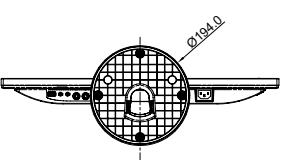

SC-27E

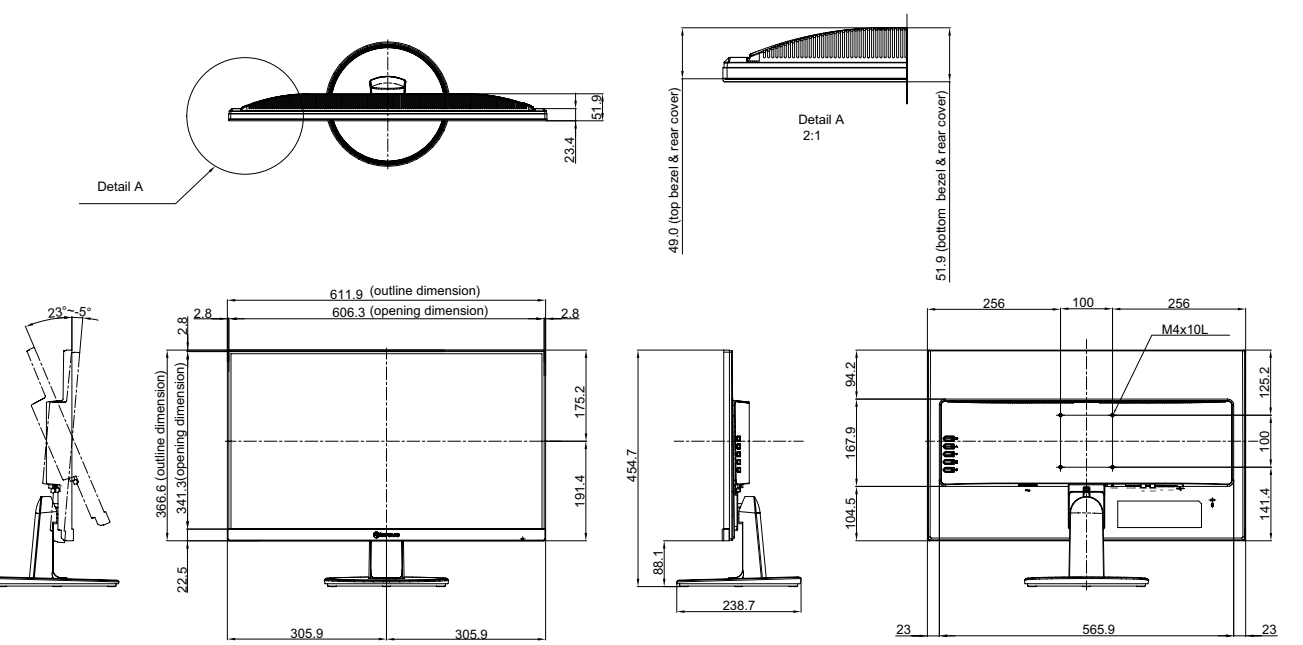

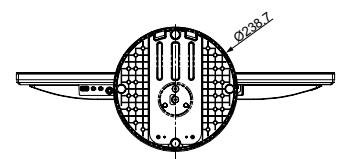

#### AG Neovo

Company Address: 5F-1, No. 3-1, Park Street, Nangang District, Taipei, 11503, Taiwan. Copyright © 2021 AG Neovo. All Rights Reserved.

SC-19E/22E/24E/27E Eprel registration number: 470582/450255/416709/470566 S27E00/S24EA0/S22E00/S19E00\_UM\_V014